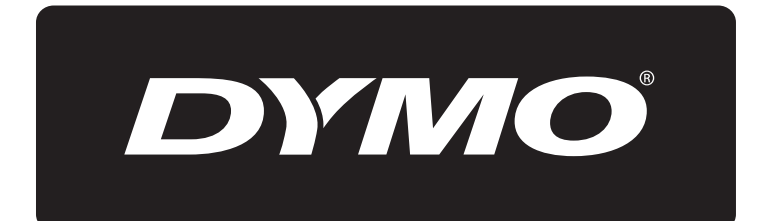

# **XTL**<sup>™</sup> 300

# Guida per l'utente

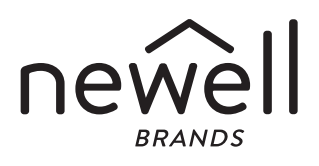

#### Copyright

© 2015 Sanford, L.P. Tutti i diritti riservati. Rev. 1/2/20

Si vietano la riproduzione e la trasmissione di questo documento e del software cui si riferisce, in qualsiasi modo e con qualsiasi mezzo, così come la traduzione in altre lingue, senza la preventiva autorizzazione scritta di Sanford, L.P.

"Sans" è un tipo di carattere DejaVu. I caratteri DejaVu si basano sulla famiglia Vera copyright © Bitstream, Inc. I simboli dei caratteri DejaVu importati dalla famiglia Arev sono copyright © Tavmjong Bah. Tutti i diritti riservati.

#### Marchi commerciali

DYMO e XTL sono marchi commerciali o marchi depositati negli Stati Uniti e in altri paesi. Tutti gli altri marchi commerciali sono di proprietà dei rispettivi titolari.

#### Note legali

Il programma software del codice a barre PDF-417 è distribuito sotto la licenza pubblica Mozilla v2.1 ("MPL").

Il programma software del codice a barre Codice QR e il programma software del framework applicativo Qt, forniti da The Qt Company, sono distribuiti sotto la licenza pubblica generale Lesser v2.1 o superiore ("LGPLv2.1").

Il software per etichettatrice contiene componenti che sono distribuiti sotto la licenza BSD.

Per ottenere le copie di ciascuna delle licenze di cui sopra o per informazioni su come ottenere il codice sorgente rilevante, visitare:

http://mediaserver.newellrubbermaid.com/industrial/License/Licenses.htm

Per richiedere le copie del codice sorgente o del codice oggetto corrispondente concesso in licenza da una delle licenze di cui sopra, inviare un vaglia o un assegno di USD 10 a:

DYMO License Request

Newell Rubbermaid

6655 Peachtree Dunwoody Road

Atlanta, GA 30328

USA

Si prega di indicare nella richiesta il software concesso in licenza e la licenza sopra indicata.

## Contenuto

#### 1 Informazioni sulla nuova etichettatrice

- 1 Registrazione dell'etichettatrice
- 1 Nuove funzionalità

#### 2 Maggiore pratica con l'etichettatrice

#### 2 Collegamento dell'alimentazione

- 2 Carica della batteria
- 3 Rimozione e sostituzione della batteria

#### 4 Informazioni sulle etichette

- 4 Inserimento della cartuccia
- 5 Rimozione della cartuccia di etichette
- 5 Selezione di una cartuccia di etichette
- 5 Rimozione della pellicola protettiva dalle etichette

#### 7 Utilizzo dell'etichettatrice

- 7 Tastierino
- 11 Display LCD
- 11 Barra di stato
- 12 Schermata Home
- 12 Barra delle azioni
- 13 Editor etichetta
- 13 Navigazione tra le etichette

#### 15 Uso delle applicazioni di etichetta

- 15 Impostazione delle proprietà predefinite dell'etichetta
- 16 Etichetta Veloce
- 16 Etichetta Generale
- 17 Etichetta Pannello permutazione
- 18 Etichetta Bandiera
- 19 Etichetta Fascetta cavo laminato
- 20 Etichetta Fascetta cavo
- 20 Etichetta Tubo termoretraibile
- 21 Etichetta Blocchi 110
- 22 Etichetta Interruttore orizzontale
- 23 Etichetta Interruttore verticale
- 24 Etichetta Morsettiera
- 24 Etichetta Gestione delle risorse
- 25 Etichetta Pannello di distribuzione
- 26 Etichetta Gestione dei materiali
- 26 Cambio dell'applicazione di etichetta

#### 28 Modifica e formattazione del testo sulle etichette

- 28 Modifica di un testo
- 28 Modifica della dimensione del testo
- 29 Modifica dello stile del testo
- 29 Rotazione del testo
- 29 Allineamento di un testo
- 30 Inserimento di segni di punteggiatura
- 30 Inserimento di simboli
- 30 Inserimento di caratteri internazionali
- 31 Creazione di un'etichetta verticale

3 XTL<sup>™</sup> 300 Guida per l'utente

#### 32 Utilizzo di oggetti su un'etichetta

- 32 Inserimento di una casella di testo
- 33 Inserimento di un'immagine
- 34 Inserimento di un codice a barre
- 35 Eliminazione di un oggetto

#### 35 Creazione di etichette in serie

#### 37 Uso della libreria

- 37 Salvataggio delle etichette
- 37 Apertura di un'etichetta salvata
- 37 Eliminazione delle etichette salvate

#### 37 Uso dei preferiti

#### 39 Modifica delle impostazioni

- 39 Modifica della lingua
- 39 Modifica delle unità di misura
- 39 Modifica della luminosità dello schermo
- 40 Modifica del tempo di spegnimento automatico
- 40 Modifica dell'impostazione Richiama dati
- 40 Impostazione delle opzioni di stampa
- 41 Intervallo di stampa
- 41 Numero di copie
- 41 Fascicola
- 42 Speculare
- 42 Taglia etichette
- 42 Avanzamento
- 43 Impostazione del codice a barre predefinito
- 43 Ripristino delle impostazioni predefinite dell'applicazione di etichetta
- 43 Ripristino delle impostazioni predefinite di fabbrica

#### 44 Collegamento dell'etichettatrice al computer

- 44 Download e installazione del software DYMO ID<sup>™</sup>
- 44 Collegamento dell'etichettatrice al computer
- 45 Informazioni sul software DYMO ID
- 45 Trasferimento di file
- 45 Aggiornamento del software dell'etichettatrice

#### 47 Manutenzione dell'etichettatrice

- 47 Pulizia dell'etichettatrice
- 47 Pulizia della testina di stampa
- 48 Pulizia dei sensori
- 48 Pulizia della lama della taglierina

#### 49 Risoluzione dei problemi

#### 51 Immagini e simboli

- 51 ISO
- 53 GHS
- 53 WHMIS
- 53 Elettrico
- 54 Pro AV
- 54 Frecce
- 54 Simboli

XTL<sup>™</sup> 300 Guida per l'utente

- 55 Precauzioni
- 55 Informazioni ambientali

5

## Informazioni sulla nuova etichettatrice

Con la nuova etichettatrice elettronica DYMO<sup>®</sup> XTL<sup>™</sup> 300, è possibile disegnare e stampare diversi tipi di etichetta, comprese etichette con codice a barre, etichette per pannello e per tubi termoretraibili.

L'etichettatrice utilizza cartucce di etichette DYMO XTL<sup>™</sup> nelle larghezze di 6 mm, 9 mm, 12 mm, 19 mm o 24 mm (1/4", 3/8", 1/2", 3/4" o 1"). Le etichette sono disponibili in una gamma completa di materiali resistenti a raggi ultravioletti (UV), temperature e sostanze chimiche, in nastro continuo e in etichette pre-dimensionate.

Visitare **www.dymo.com** per ulteriori informazioni sull'ordinazione di etichette e accessori per l'etichettatrice.

## **Registrazione dell'etichettatrice**

Visitare **www.dymo.com/register** per registrare l'etichettatrice. Durante la registrazione sarà necessario immettere il numero di serie affisso all'interno del coperchio del comparto della cartuccia.

Registrare l'etichettatrice per ricevere queste offerte vantaggiose:

- Avvisi email sulla disponibilità di aggiornamenti software
- Offerte speciali e annunci di nuovi prodotti

## Nuove funzionalità

Vedere Aggiornamento del software dell'etichettatrice a pagina 45.

#### Versione 1.1

- Ridimensionamento automatico di un codice QR per adattarsi alla dimensione etichetta selezionata.
- Scelta del numero di ripetizioni del testo su un'etichetta con l'applicazione Fascetta cavo.

## Maggiore pratica con l'etichettatrice

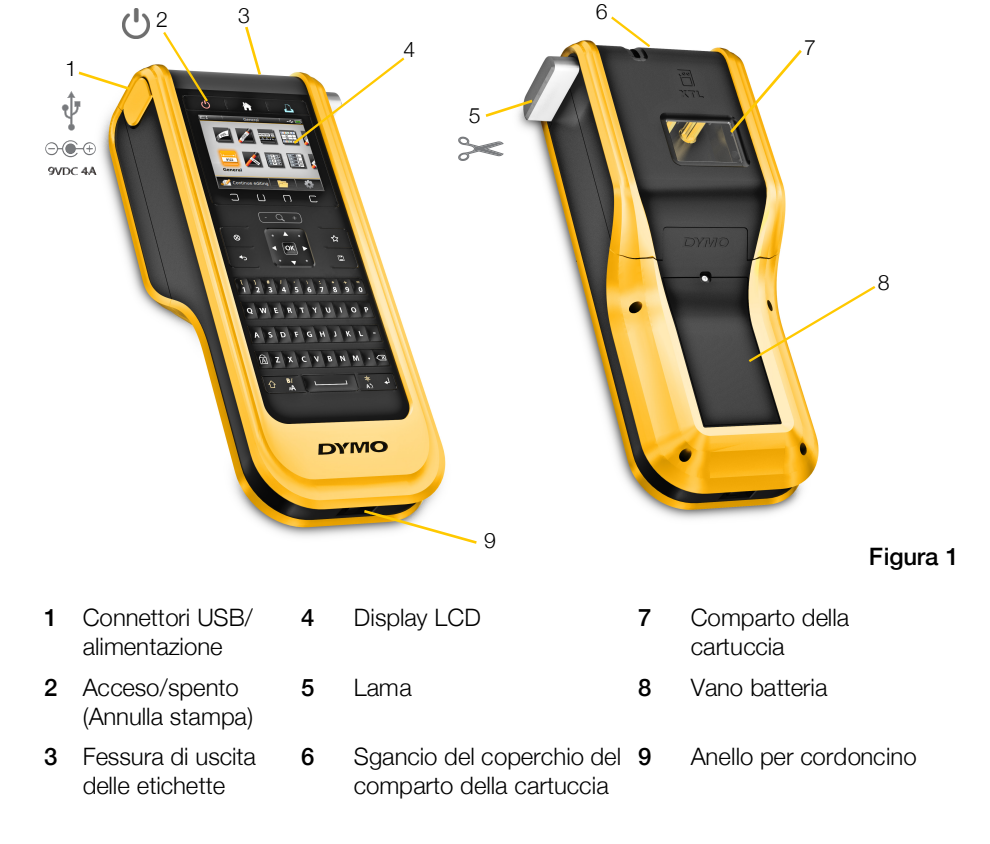

Acquisire familiarità con le varie parti dell'etichettatrice, illustrate nella Figura 1.

## **Collegamento dell'alimentazione**

L'etichettatrice è alimentata da una batteria ricaricabile al litio-polimero (LiPo).

La batteria installata nell'etichettatrice è carica solo parzialmente. Per garantire i migliori risultati, caricare completamente la batteria prima di utilizzare l'etichettatrice per la prima volta.

Vedere **Stato dell'alimentazione** a pagina 11 per informazioni su come determinare visivamente lo stato di carica della batteria.

## Carica della batteria

La carica completa di una batteria scarica richiederà circa due ore e mezza. Si può comunque continuare a utilizzare l'etichettatrice, fintanto che sia collegato l'adattatore di alimentazione.

Utilizzare solo l'adattatore indicato nella guida per l'utente:

Adattatore modello Adapter DSA-42PFB-09 2 090400 di Dee Van Enterprise Co., Ltd.

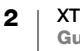

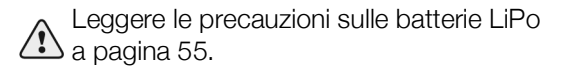

#### Per caricare la batteria

1 Sul lato sinistro dell'etichettatrice. individuare e sollevare delicatamente ruotandolo il coperchio per esporre il connettore di alimentazione. Vedere la Figura 2.

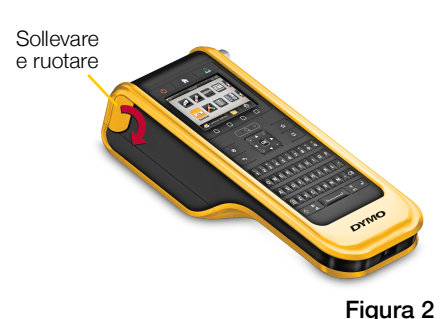

- 2 Inserire il cavo di alimentazione nell'adattatore. Vedere la Figura 3.
- 3 Inserire l'estremità cilindrica dell'adattatore di alimentazione nel connettore.

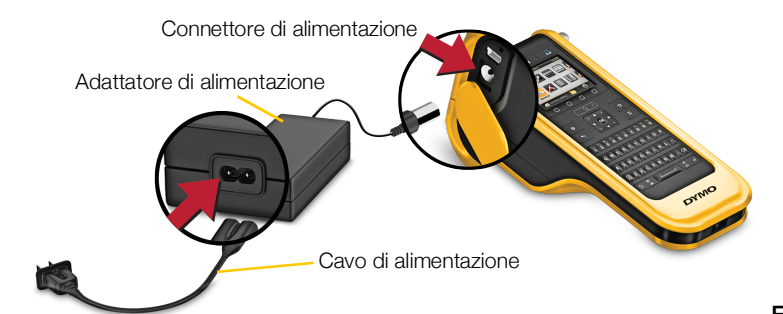

Figura 3

4 Inserire il cavo di alimentazione in una presa di rete.

Lo stato di alimentazione indicherà la carica in corso 📳 nell'angolo in alto a destra del display dell'etichettatrice.

## Rimozione e sostituzione della batteria

La batteria LiPo assicura anni di servizio utile. Nel caso improbabile che si renda necessario sostituirla, è possibile ordinare una batteria di ricambio sul sito www.dymo.com.

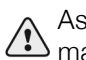

Assicurarsi che l'adattatore di alimentazione e il cavo USB siano scollegati prima di maneggiare la batteria LiPo.

#### Per estrarre la batteria

- 1 Tenere premuto il tasto 🕛 per circa cinque secondi per spegnere completamente l'alimentazione.
- 2 Scollegare l'adattatore di alimentazione e il cavo USB.
- 3 Con un cacciavite Phillips, allentare la vite che chiude il coperchio del vano batteria. Vedere la Figura 4.

La vite rimane fissata sul coperchio, non è necessario rimuoverla completamente.

₽≪

- 4 Sollevare il coperchio.
- 5 Rimuovere la batteria dal vano sollevandola con due dita dal bordo superiore.
- Inserire la nuova batteria. 6
- 7 Richiudere il coperchio sul vano batteria.

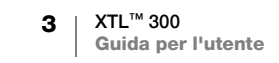

Figura 4

8 Serrare la vite quanto basta per fissare il coperchio.

Leggere le precauzioni sulle batterie LiPo a pagina 55.

## Informazioni sulle etichette

L'etichettatrice utilizza cartucce di etichette DYMO XTL<sup>™</sup> nelle larghezze di 6 mm, 9 mm, 12 mm, 19 mm o 24 mm (1/4", 3/8", 1/2", 3/4" o 1"). Le etichette sono disponibili in nastro continuo o come etichette pre-dimensionate per applicazioni specifiche.

La cartuccia di etichetta inserita nell'etichettatrice determina il tipo di etichette che è possibile creare e stampare. Ad esempio, se è inserita una cartuccia in nastro continuo da 1", non si potranno creare etichette per tubo termoretraibile o per fascette di cavo laminato.

Vedere Uso delle applicazioni di etichetta a pagina 15 per le informazioni sui tipi di etichetta compatibili con ogni applicazione.

Visitare **www.dymo.com** per ulteriori informazioni sull'ordinazione di etichette per l'etichettatrice.

## Inserimento della cartuccia

Ogni cartuccia di etichette è dotata di un sensibile chip elettronico incorporato, contenente le informazioni lette dall'etichettatrice e dal software DYMO ID<sup>™</sup>. Questo chip deve essere sempre pulito per il funzionamento corretto.

Non toccare il chip elettronico sul lato della Cartuccia di etichette; l'olio naturale della pelle può inficiarne il funzionamento corretto. Vedere la Figura 5.

#### Per inserire la cartuccia di etichette

- 1 Premere lo sgancio del comparto della cartuccia e sollevare il coperchio. Vedere la Figura 6.
- 2 Verificare che il nastro sia ben teso lungo l'apertura della cartuccia e che passi tra le guide. Vedere la Figura 5.

Per tendere il nastro, girare la bobina di riavvolgimento nella direzione indicata dalla freccia sulla cartuccia.

- 3 Inserire la cartuccia e premerla con decisione fino ad avvertire uno scatto che ne indica l'inserimento corretto.
- 4 Chiudere il coperchio del comparto della cartuccia.

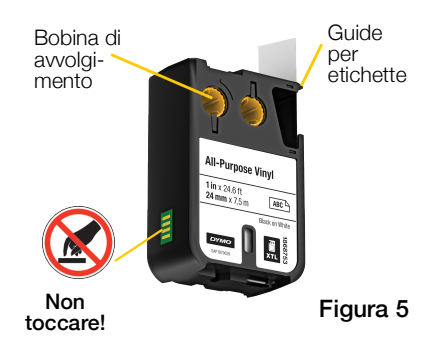

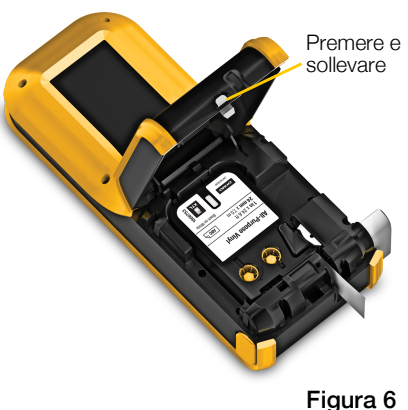

## Rimozione della cartuccia di etichette

È possibile disegnare le etichette senza aver inserito una cartuccia nell'etichettatrice. Ricordare di inserire una cartuccia compatibile prima di stampare. Vedere **Uso delle applicazioni di etichetta** a pagina 15.

#### Per estrarre la cartuccia di etichette

- 1 Premere lo sgancio del comparto della cartuccia e sollevare il coperchio. Vedere la Figura 6.
- 2 Rimuovere la cartuccia di etichette.

È ora possibile creare le etichette utilizzando una qualsiasi delle applicazioni di etichetta. Quando si inizia una nuova etichetta, verrà chiesto di selezionare la cartuccia di etichette da utilizzare.

## Selezione di una cartuccia di etichette

Quando il comparto della cartuccia è vuoto, è possibile disegnare un tipo qualsiasi di etichetta. Ogni volta che si seleziona un'applicazione di etichetta, viene chiesto di selezionare le proprietà della nuova etichetta.

#### Per scegliere una cartuccia di etichette

1 Rimuovere la cartuccia di etichette dall'etichettatrice.

Un messaggio avvisa che il comparto della cartuccia è vuoto.

2 Selezionare un'applicazione etichette nella schermata Home.

Viene chiesto di selezionare una cartuccia di etichette.

- Le etichette disponibili sono filtrate in modo da mostrare solo le cartucce appropriate per l'applicazione di etichetta selezionata.
- 3 Procedere in uno dei modi seguenti:
  - Immettere il numero di parte della cartuccia che si desidera utilizzare.
  - Scorrere l'elenco delle etichette e selezionare un'etichetta specifica.
  - Selezionare **Procedura guidata**. Viene chiesto di selezionare le proprietà per l'etichetta che si desidera creare.

## Rimozione della pellicola protettiva dalle etichette

DYMO XTL<sup>™</sup> Le etichette in nastro continuo hanno una pellicola adesiva protettiva sul retro facile da asportare.

Questo non vale per le etichette per tubo termoretraibile o pre-dimensionate.

## Per rimuovere la pellicola protettiva dalle etichette in nastro continuo

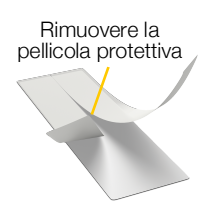

Etichette continue

- 1 Individuare il taglio sulla pellicola protettiva.
- 2 Afferrare delicatamente l'etichetta nel senso della lunghezza e piegarla verso il lato stampato. La pellicola protettiva si separa.

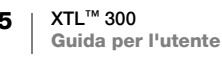

3 Rimuovere delicatamente la pellicola protettiva dall'etichetta.

#### Per rimuovere la pellicola dalle etichette predimensionate

 Sollevare delicatamente l'angolo dell'etichetta e separare l'etichetta dalla pellicola.

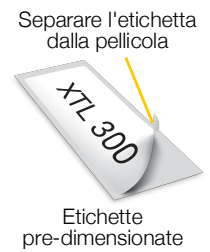

Figura 8

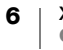

## **Utilizzo dell'etichettatrice**

È utile anzitutto prendere conoscenza delle caratteristiche e dei tasti funzione dell'etichettatrice.

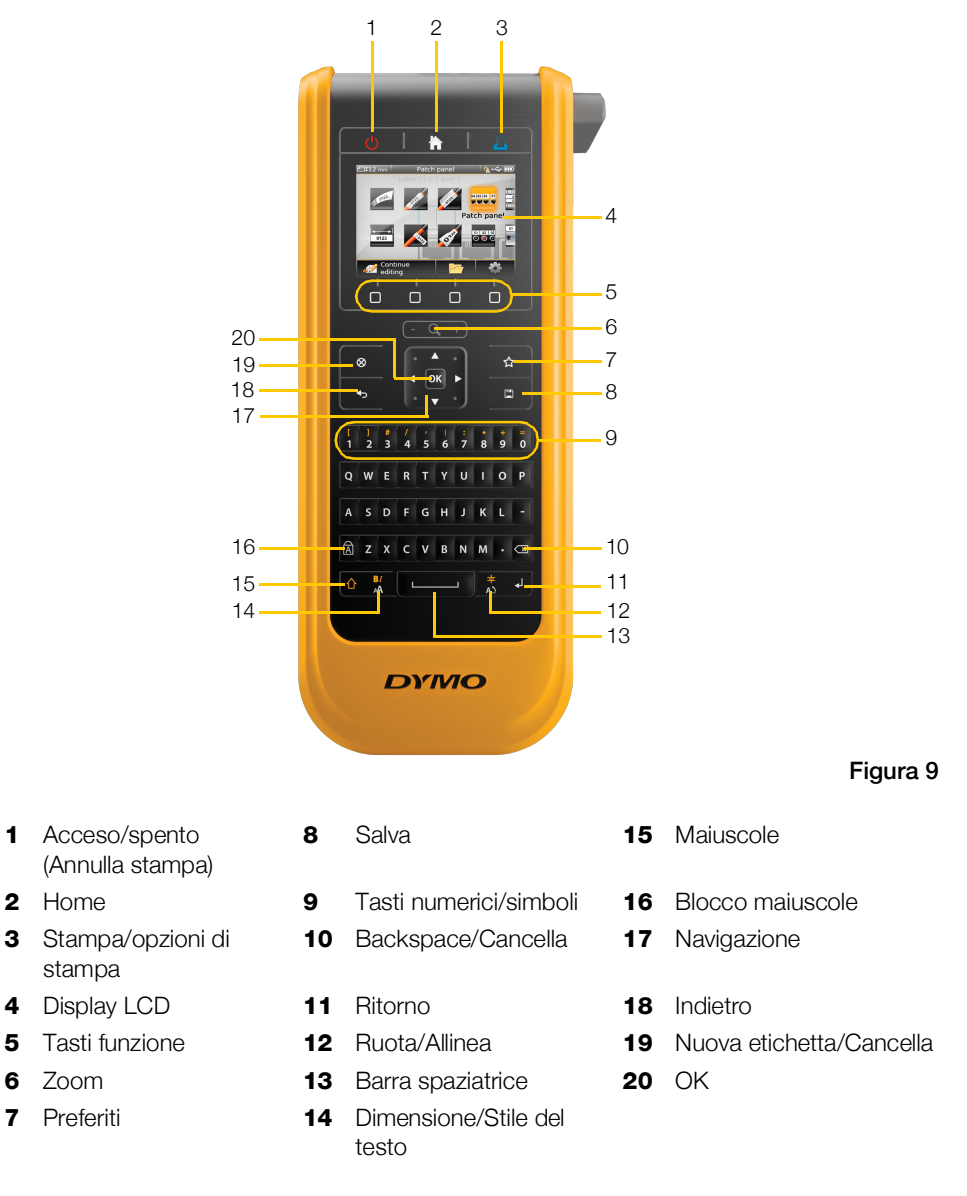

## Tastierino

Oltre ai tasti alfanumerici, i vari tasti funzione offrono accesso rapido alle caratteristiche dell'etichettatrice.

#### Alimentazione ر<mark>ا</mark>ر

Il tasto () consente di accendere e spegnere la stampante. Anche premendo () si annulla la stampa.

A fini di risparmio energetico, lo schermo si oscura dopo trenta secondi di inattività e l'etichettatrice passa alla modalità di attesa dopo tre minuti di inattività. Dopo altri dieci minuti circa di inattività, l'etichettatrice si spegne automaticamente.

È possibile modificare la durata della modalità di attesa prima che l'etichettatrice si spenga automaticamente. Vedere Modifica del tempo di spegnimento automatico a pagina 40.

| Per accendere                                     | Premere 🕛.                             |
|---------------------------------------------------|----------------------------------------|
| Per accendere il display in<br>modalità di attesa | Premere una volta un tasto qualsiasi.  |
| Per spegnere completamente                        | Tenere premuto (1) per cinque secondi. |

Quando l'etichettatrice è spenta l'etichetta corrente e le relative impostazioni sono memorizzate per l'uso successivo.

Se si toglie la batteria e si scollega l'adattatore di alimentazione, l'etichetta in modifica e le impostazioni attuali andranno perse.

## Home

Il tasto 🏠 riporta alla schermata Home da qualsiasi schermata. Vedere Schermata Home a pagina 12 per ulteriori informazioni sulla schermata Home.

## Stampa

Il tasto 📙 stampa l'etichetta visualizzata al momento.

| Per stampare<br>immediatamente     | Premere una volta 🖺.                                             |
|------------------------------------|------------------------------------------------------------------|
| Per impostare le opzioni di stampa | Tenere premuto 🖺 per qualche secondo.                            |
| Per annullare la stampa            | Premere una volta 🕛 mentre l'etichettatrice è in fase di stampa. |

## Tasto Taglia

Il tasto 🥍 sul lato dell'etichettatrice consente di tagliare le etichette.

Quando si stampano più copie, l'etichettatrice si ferma dopo ogni etichetta per consentire di tagliarla prima di stampare quella successiva.

È possibile modificare questa impostazione in modo che l'etichettatrice stampi tutte le etichette continuamente per tagliarle in una sola volta al termine della stampa. Il crocino di delimitazione etichette viene stampato tra ogni etichetta per indicare il punto in cui tagliarle. Vedere **Taglia etichette** a pagina 42.

#### Q + Zoom

I tasti (- Q +) ingrandiscono o rimpiccioliscono l'etichetta in fase di modifica. Lo zoom si applica solo durante la modifica di un'etichetta.

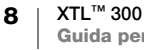

## ☆ Maiuscole

Il tasto  $\bigcirc$  utilizzato con un altro tasto consente di selezione la funzione o il simbolo indicato su tale tasto.

| Premere 🏠 + una lettera    | Inserisce una lettera maiuscola. Inserisce una lettera minuscola se è attivato Blocco maiuscole. |
|----------------------------|--------------------------------------------------------------------------------------------------|
| Premere 🛆 + un numero      | Inserisce il simbolo sopra il numero selezionato.                                                |
| Premere $ + \frac{B}{AA} $ | Apre lo strumento Stile. Vedere <b>Modifica dello stile del testo</b> a pagina 29.               |
| Premere 👉 +                | Apre lo strumento Allinea. Vedere <b>Allineamento di un testo</b> a pagina 29.                   |

Il tasto  $\triangle$  è utilizzato anche con i tasti di navigazione per selezionare un testo in una casella di testo. Vedere **Tasti di navigazione** a pagina 10.

#### ⊗ Cancella

Il tasto  $\otimes$  cancella tutto il testo e la formattazione da un'etichetta o, in una schermata con un elenco, elimina l'elemento selezionato.

| ⊗ in una schermata<br>di modifica etichetta | Elimina tutto il testo e la formattazione; l'etichetta risulterà vuota.                                                                                                    |
|---------------------------------------------|----------------------------------------------------------------------------------------------------|
| ⊗ in una schermata<br>con un elenco         | Elimina l'etichetta salvata selezionata. Elimina anche un modello<br>o un'immagine aggiunti dall'utente. Le immagini o i modelli<br>inclusi con l'etichettatrice non possono essere eliminati. |

#### 🖺 Salva

Il tasto 🖾 salva le etichette attualmente aperte per la modifica. Vedere **Salvataggio** delle etichette a pagina 37.

#### ☆ Preferiti

ll tasto  $\bigstar$  apre l'elenco di etichette e immagini precedentemente assegnate ai preferiti.

| Selezione di un'etichetta<br>preferita | Aprire il file etichetta nell'editor etichetta appropriato.                                    |
|----------------------------------------|------------------------------------------------------------------------------------------------|
| Selezione di un'immagine<br>preferita  | Inserisce l'immagine nell'etichetta aperta in modifica,<br>alla posizione attuale del cursore. |

#### ◆ Indietro

Il tasto **4** annulla un'azione o consente di uscire da un menu senza effettuare una selezione.

| Premere <b>+</b> in una schermata di modifica etichetta | Annulla l'ultima modifica apportata all'etichetta.      |
|---------------------------------------------------------|---------------------------------------------------------|
| Premere 🕁 in una schermata della procedura guidata      | Torna indietro di una pagina nella procedura guidata.   |
| Premere 👈 in un elenco o menu                           | Si sposta in alto di un livello nell'elenco o nel menu. |

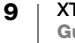

## Blocco maiuscole

| Il tasto 🛱 attiva/disattiva il blocco maiuscole. |                                                                                                    |
|--------------------------------------------------|----------------------------------------------------------------------------------------------------|
| Blocco maiuscole attivato                        | Tutte le lettere digitate appaiono in maiuscolo. L'indicatore 🚯 si visualizza nella barra di stato. |
| Blocco maiuscole disattivato                     | Tutte le lettere digitate appaiono in minuscolo.                                                    |

#### **Backspace**

Il tasto 🖾 elimina il carattere, il codice a barre o l'immagine a sinistra del cursore.

#### ок

Il tasto **OK** effettua una selezione, ad esempio un'applicazione di etichetta, un file etichetta, un'immagine, una voce di elenco o un'impostazione.

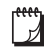

In questa Guida dell'utente, le istruzioni che indicano una "selezione" implicano l'azione seguita dalla pressione di **OK** per completarla.

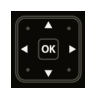

#### Tasti di navigazione

| I tasti di navigazione funzionano nel modo seguente:                            |                                                                                                    |
|---------------------------------------------------------------------------------|----------------------------------------------------------------------------------------------------|
| In una casella di testo                                                         | ◄ o ► sposta il cursore di un carattere a sinistra o destra.                                                                                                    |
|                                                                                 | ▲ o ▼ sposta il cursore in alto o in basso di una riga.<br>La pressione di un angolo del tasto di navigazione porta<br>il cursore all'inizio o alla fine della riga corrente. |
|                                                                                 |                                                                                                    |
|                                                                                 |                                                                                                    |
|                                                                                 | $\bigcirc$ + un angolo del tasto di navigazione seleziona i caratteri a partire dalla posizione del cursore, fino all'inizio o alla fine della casella di testo.              |
| In un'etichetta contenente<br>più celle, ad esempio un<br>pannello permutazione | ● o ▶ sposta il cursore di una cella a sinistra o destra. Alla     fine dell'etichetta, sposta il cursore all'etichetta successiva.                                           |
| In menu ed elenchi                                                              | Utilizzare i tasti di navigazione unitamente a <b>OK</b> per selezionare un elemento.                                                                                         |

## **Display LCD**

Il display LCD è suddiviso in tre aree:

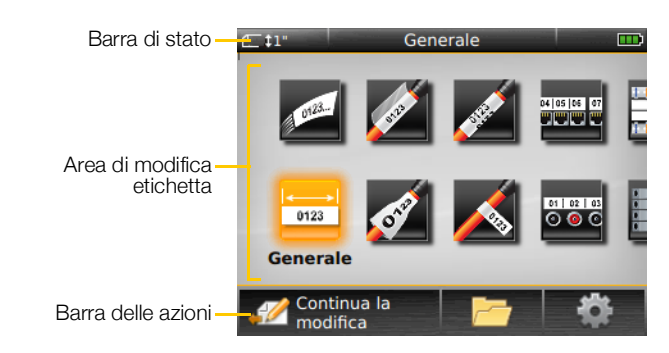

#### Barra di stato

La barra di stato contiene una serie di indicatori che mostrano informazioni sull'etichetta, il tipo di etichetta, lo stato di Blocco maiuscole, la connessione USB e lo stato dell'alimentazione.

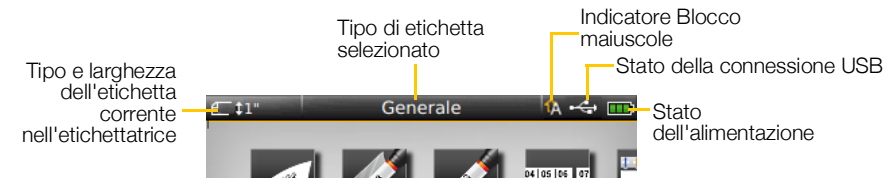

#### Stato dell'alimentazione

Lo stato dell'alimentazione è indicato nella parte superiore destra del display e riflette la carica della batteria.

|           | Livello di carica rimanente della batteria.                                                                            |
|-----------|----------------------------------------------------------------------------------------------------|
| <b>P</b>  | Collegata all'adattatore di alimentazione e in carica.<br>Le barre si spostano da sinistra a destra durante la carica. |
| - 2       | Carica molto bassa della batteria; non sarà possibile stampare.                                                        |
| <b>**</b> | Batteria completamente esaurita o mancante.                                                                            |

#### **Schermata Home**

La schermata Home contiene tutte le applicazioni dell'editor etichetta. In questa schermata si creano le etichette per l'applicazione specifica.

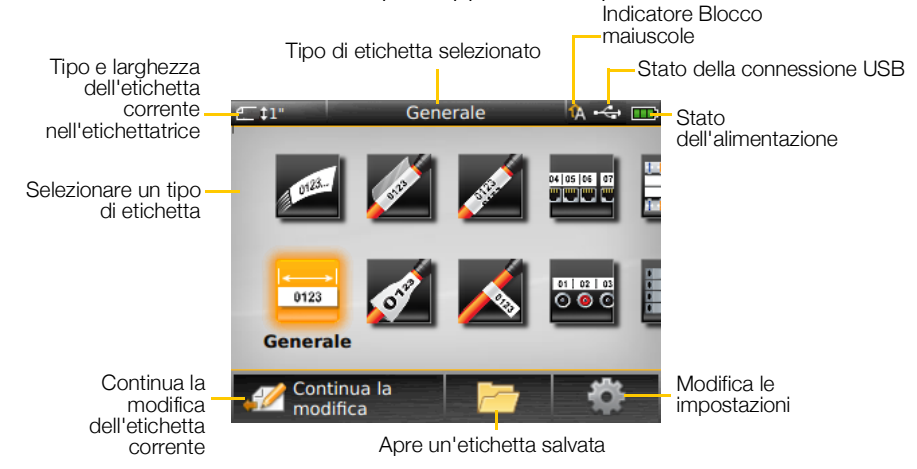

Quando si preme il tasto a durante la modifica di un'etichetta, viene visualizzata la schermata Home. La sessione di modifica corrente rimane comunque attiva in background. Per tornare alla modifica dell'etichetta, selezionare *Continua la modifica*.

Se si seleziona un'altra applicazione di etichetta e l'etichetta attualmente in modifica non è ancora stata salvato, un messaggio invita a farlo.

Quando si preme il tasto in un menu o una schermata delle impostazioni, tutte le altre impostazioni o azioni non ancora salvate o confermate andranno persi. La schermata Home contiene le tre azioni seguenti:

| 🧭 Continua la modifica         | Tornare all'etichetta aperta in modifica prima di premere 崙. |
|--------------------------------|--------------------------------------------------------------|
| Apre un file etichetta salvato | Apre un file etichetta salvato in precedenza.                |
| impostazioni                   | Modifica le impostazioni dell'etichettatrice.                |

#### Barra delle azioni

Sotto il display LCD sono ubicati quattro tasti funzione, utilizzati per selezionare le azioni disponibili durante la modifica delle etichette.

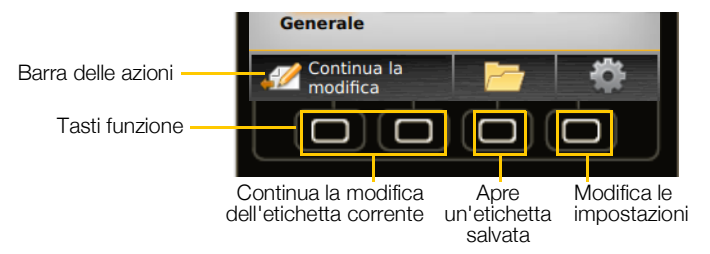

In questo esempio, è possibile premere uno dei due tasti funzioni a sinistra per continuare a modificare l'etichetta corrente.

Le azioni associate a ogni tasto funzione sono specifiche per l'attività corrente.

12 XTL<sup>™</sup> 300 Guida per l'utente

#### **Editor etichetta**

Ogni applicazione di etichetta contiene un editor personalizzato per il tipo di etichetta che si desidera creare. Nella parte inferiore dell'editor etichetta appaiono quattro funzioni che si attivano quando la rispettiva funzionalità è disponibile in base al tipo di etichetta e al contenuto.

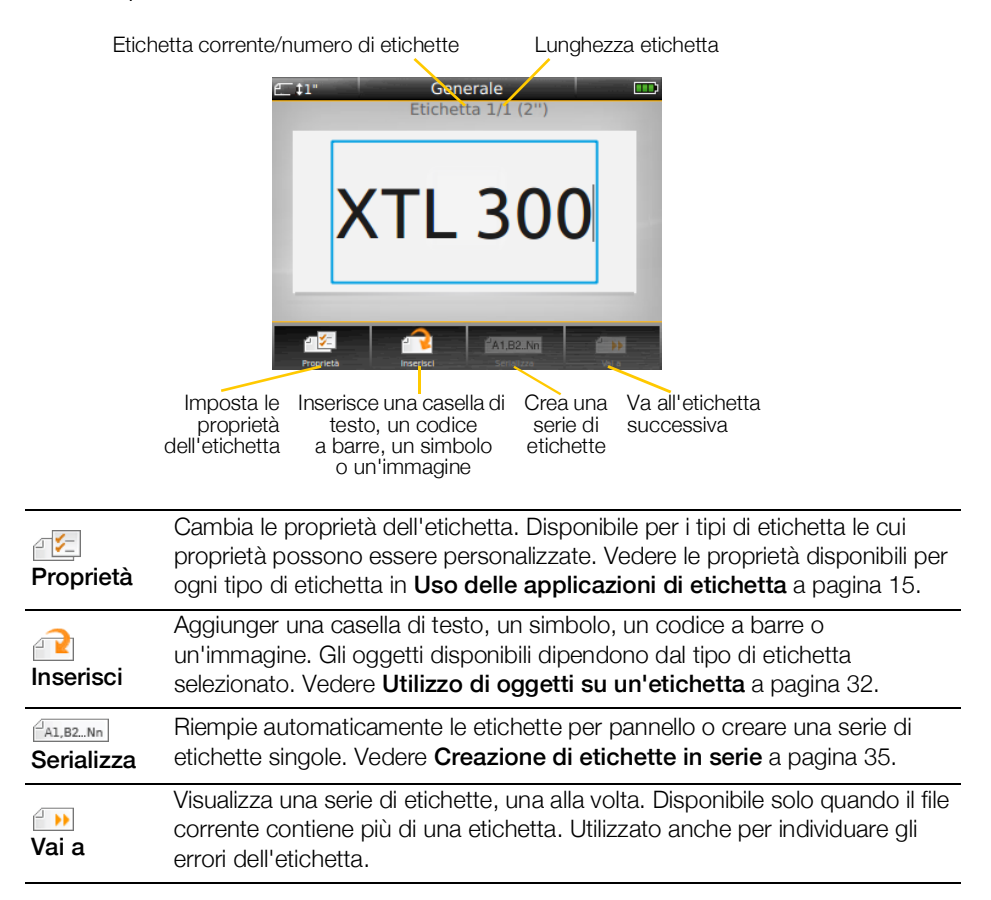

## Navigazione tra le etichette

Se un file etichetta contiene più di una etichetta, è possibile visualizzare ciascuna etichetta. È anche possibile individuare e correggere gli errori prima di stampare un'etichetta.

#### Per visualizzare le etichette

- 1 Nell'editor etichetta, selezionare in Vai a.
- 2 Utilizzare i tasti funzione per selezionare Etichette.
- 3 Utilizzare ▲ o ▼ per selezionare l'etichetta desiderata. L'etichetta viene visualizzata nell'editor.
- 4 Al termine, selezionare Fine.

#### Per trovare gli errori

- 1 Nell'editor etichetta, selezionare in Vai a.
- 2 Utilizzare i tasti funzione per selezionare Errori.
- 3 Utilizzare  $\blacktriangle$  o  $\triangledown$  per selezionare l'etichetta con l'errore da correggere. L'etichetta viene visualizzata nell'editor.
- 4 Al termine, selezionare Fine.

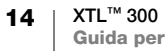

## Uso delle applicazioni di etichetta

L'etichettatrice include diverse applicazioni di etichetta che agevolano la creazione di un'etichetta specifica per ogni lavoro.

Le applicazioni di etichetta appropriate per la cartuccia selezionata sono visualizzate a sinistra delle applicazioni di etichetta non compatibili.

Un simbolo di attenzione A si visualizza quando un'applicazione di etichetta e la cartuccia attualmente inserita non corrispondono.

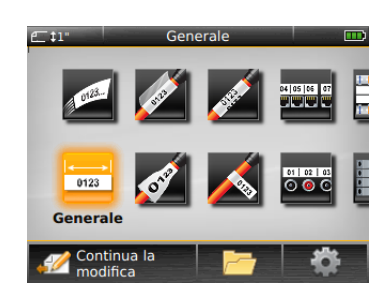

Sono disponibili le seguenti applicazioni di etichetta per un lavoro di etichettatura, descritte in dettaglio in questa sezione:

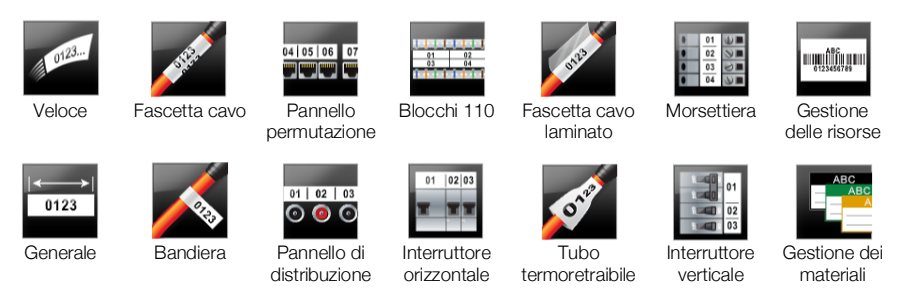

È possibile creare e salvare le etichette per le applicazioni che non sono compatibili con la cartuccia attualmente inserita, rimuovendo la cartuccia e lasciando vuoto il comparto della cartuccia. Assicurarsi tuttavia di inserire la cartuccia di etichette corretta prima di stampare.

Questa sezione descrive ogni applicazione di etichetta e le proprietà modificabili per personalizzare l'etichetta.

## Impostazione delle proprietà predefinite dell'etichetta

La maggior parte degli editor etichetta offre una procedura guidata che assiste l'utente nell'impostazione delle proprietà ogni volta che desidera creare un'etichetta. Per le etichette di uso frequente si può evitare di seguire la procedura guidata, definendo le proprietà predefinite per lo specifico tipo di etichetta.

#### Per impostare le proprietà predefinite dell'etichetta

- 1 In un editor etichetta, selezionare 🖅.
- 2 Selezionare una proprietà e modificarne l'impostazione come desiderato.
- 3 Selezionare **Imposta come predefinito** nella parte inferiore dell'elenco delle proprietà.
- 4 Selezionare **OK** a conferma.

La volta successiva che si seleziona tale applicazione, non sarà necessario impostare le proprietà iniziali. È possibile modificare le proprietà di una singola etichetta in qualsiasi momento selezionando 🖅.

È sempre possibile cancellare qualsiasi proprietà predefinita di un'etichetta impostata per un'applicazione particolare. Vedere **Ripristino delle impostazioni predefinite dell'applicazione di etichetta** a pagina 43.

15 XTL<sup>™</sup> 300 Guida per l'utente

Ы

## **Etichetta Veloce**

L'etichetta di tipo veloce è una semplice etichetta di solo testo e non richiede l'impostazione di alcuna proprietà iniziale. Mentre si aggiunge o elimina un testo, la lunghezza dell'etichetta si regola automaticamente in modo corrispondente.

T Per impostazione predefinita è presente un oggetto di testo su ogni nuova etichetta. Non è possibile aggiungere codici a barre o immagini e non si possono creare etichette molteplici con la serializzazione.

Tutti gli strumenti di formattazione del testo possono essere applicati a questa etichetta. La formattazione vale per tutto il testo contenuto sull'etichetta. Per applicare la formattazione soltanto a una parte del testo, creare un'etichetta generale.

Le etichette di tipo Veloce possono essere stampate su cartucce di etichette continue di qualsiasi tipo.

È possibile impostare le seguenti proprietà dell'etichetta:

| Contorno<br>etichetta                  | <ul> <li>Sì - Mostra il contorno dell'etichetta.</li> <li>No - Nasconde il contorno dell'etichetta. (impostazione predefinita)</li> </ul>                                                                               |
|----------------------------------------|----------------------------------------------------------------------------------------------------|
| Lunghezza<br>iniziale/finale<br>uguale | <ul> <li>Sì - Viene aggiunta una pari quantità di spazio vuoto all'inizio e alla fine dell'etichetta. (impostazione predefinita)</li> <li>No - Non viene aggiunto uno spazio vuoto alla fine dell'etichetta.</li> </ul> |

#### Per creare un'etichetta veloce

- 1 Nella schermata Home, selezionare 💋 Veloce.
- 2 Aggiungere il testo e la formattazione.

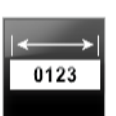

0123..

## **Etichetta Generale**

L'editor Etichetta generale non è associato a elementi di formattazione o modelli. Per creare un disegno personalizzato, è possibile aggiungere un testo, un'immagine o un codice a barre. Vedere **Utilizzo di oggetti su un'etichetta** a pagina 32.

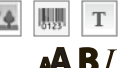

Questo tipo di etichetta accetta un oggetto di testo, codice a barre e immagine.

Lo stile e le dimensioni del testo valgono per tutto il testo su una sola riga. È possibile applicare stili e dimensioni di testo diversi a ogni riga dell'etichetta.

**A1,B2..Nn** La serializzazione consente di creare automaticamente una serie di etichette. Vedere **Creazione di etichette in serie** a pagina 35.

Le etichette di tipo Generale possono essere stampate su cartucce di etichette continue e pre-dimensionate.

È possibile impostare le seguenti proprietà dell'etichetta:

| Orientamento | Orizzontale (predefinito) abc                                                                                  |
|--------------|----------------------------------------------------------------------------------------------------|
| elichetta    | Verticale <sub>[abc</sub> ]↓                                                                                   |
|              | Cambiando l'orientamento dell'etichetta si elimina tutto il suo contenuto e si crea una nuova etichetta vuota. |

| Lunghezza<br>etichetta                 | Minimo: 25,4 mm (1")<br>Questa proprietà è disponibile solo per le cartucce di etichette continue.<br>Non è possibile modificare la lunghezza dell'etichetta se è selezionata<br>un'etichetta pre-dimensionata.                                                                                             |
|----------------------------------------|----------------------------------------------------------------------------------------------------|
| Contorno<br>etichetta                  | <ul><li>Sì - Mostra il contorno dell'etichetta.</li><li>No - Nasconde il contorno dell'etichetta. (impostazione predefinita)</li></ul>                                                                                                    |
| Lunghezza<br>iniziale/finale<br>uguale | <ul> <li>Sì - Viene aggiunta una pari quantità di spazio vuoto all'inizio e alla fine dell'etichetta. (impostazione predefinita)</li> <li>No - Non viene aggiunto uno spazio vuoto alla fine dell'etichetta.</li> <li>Questa proprietà è disponibile solo per le cartucce di etichette continue.</li> </ul> |

#### Per creare un'etichetta generale

- 1 Nella schermata Home, selezionare 📰 Generale.
- 2 Attenersi alla seguente procedura per configurare l'etichetta.
- 3 Aggiungere il testo e la formattazione.

#### **Etichetta Pannello permutazione**

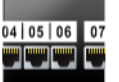

L'editor Pannello permutazione consente di creare rapidamente un'etichetta da applicare a pannelli datacom ed elettrici. Ogni etichetta può contenere fino a 99 porte, divisibili in gruppi uguali.

T Ogni porta è già associata a un oggetto di testo individuale. Non si possono aggiungere codici a barre a un'etichetta di questo tipo.

**AB***I* Lo stile e le dimensioni del testo valgono per tutte le porte dell'etichetta e per tutte le etichette nel file. Quando è selezionato **Adattamento automatico del testo** come dimensione del carattere, il testo di ogni porta viene ridimensionato automaticamente in base a tale porta. Le porte possono quindi avere testi di dimensione diversa.

Utilizzare la serializzazione per completare automaticamente le porte. Quando tutte le porte sono completate sull'etichetta corrente, viene creata una nuova etichetta. Vedere **Creazione di etichette in serie** a pagina 35.

Le etichette di tipo Pannello permutazione possono essere stampate su cartucce di etichette continue di qualsiasi tipo.

È possibile impostare le seguenti proprietà dell'etichetta:

| Numeri di porte | Numero di porte - massimo di 99 porte                                                                                                    |
|-----------------|----------------------------------------------------------------------------------------------------|
|                 | In gruppi di - Il numero di porte disponibili per ogni gruppo è determinato dal numero di porte selezionate in modo che ogni gruppo sia uguale. |
| Impostazione    | Continuo - Stampa i gruppi di porte come un'etichetta continua.                                                                                 |
| etichetta       |                                                                                                    |
|                 | <b>Separato</b> - Stampa ogni gruppo di porte come un'etichetta separata.                                                                       |

| Dimensioni              | Distanza interasse - Distanza dal centro di una porta al<br>centro della porta successiva.<br>Minimo: 3,8 mm (5/32")<br>Massimo: 508 mm (20")                         |
|-------------------------|----------------------------------------------------------------------------------------------------|
|                         | <b>Distanza gruppo</b> - Distanza tra gruppi di porte quando<br>è selezionata un'etichetta continua.<br>Minimo: 0,4 mm (1/64")<br>Massimo: 508 mm (20")               |
| Linee di<br>separazione | <ul> <li>Sì - Stampa una linea di separazione tra ogni porta. (impostazione predefinita)</li> <li>No - Non stampa una linea di separazione tra ogni porta.</li> </ul> |
| <u> </u>                |                                                                                                    |

Contorno etichetta Sì - Mostra il contorno dell'etichetta.

**No** - Nasconde il contorno dell'etichetta. (impostazione predefinita)

Si crea un'etichetta Pannello permutazione utilizzando un modello già pronto o inserendo manualmente le proprietà dell'etichetta. Vedere **Trasferimento di file** a pagina 45 per informazioni sul trasferimento dei modelli più recenti dal computer.

#### Per utilizzare un modello per pannello di permutazione

- 1 Nella schermata Home, selezionare **Pannello permutazione**.
- 2 Selezionare Applica modello.
- 3 Selezionare il modello che si desidera utilizzare.
- 4 Aggiungere un testo e la formattazione.

#### Per creare un'etichetta Pannello permutazione manualmente

- 1 Nella schermata Home, selezionare **Pannello permutazione**.
- 2 Attenersi alla seguente procedura per configurare l'etichetta.
- 3 Aggiungere il testo e la formattazione.

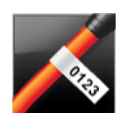

4

### **Etichetta Bandiera**

L'etichetta Bandiera è una delle numerose etichette specifiche per la gestione dei cavi. L'etichetta Bandiera è costituita da due segmenti corrispondenti che quando vengono avvolti attorno a un cavo formano una bandiera che visualizza gli stessi dati su entrambi i lati.

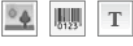

Un oggetto di testo viene aggiunto automaticamente all'etichetta. È possibile aggiungere un oggetto immagine e codice a barre a un'etichetta di questo tipo.

**AB***I* Lo stile e le dimensioni del testo valgono per tutto il testo su una sola riga. È possibile applicare stili e dimensioni del testo diversi a ogni riga dell'etichetta.

La serializzazione consente di creare automaticamente una serie di etichette. Vedere **Creazione di etichette in serie** a pagina 35.

Le etichette di tipo Bandiera possono essere stampate su cartucce di etichette continue di qualsiasi tipo. Al centro della porzione da avvolgere verrà stampata una linea tratteggiata per aiutare a centrare l'etichetta sul cavo.

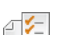

#### È possibile impostare le seguenti proprietà dell'etichetta:

| Tipo di cavo e<br>diametro | <b>Tipo di cavo</b> : CAT 5/6, COAX, AWG: 4/0 - 2/0, AWG: 0 - 2, AWG: 3 - 5, AWG: 6+ o Personalizzato                                  |
|----------------------------|----------------------------------------------------------------------------------------------------|
|                            | Diametro - Disponibile quando è selezionato Personalizzato come Tipo<br>di cavo.<br>Minimo: 4 mm (5/32")<br>Massimo: 50,8 mm (2")      |
| Lunghezza<br>bandiera      | Minimo: 11,1 mm (7/16")<br>Massimo: 254 mm (10")                                                                                       |
| Contorno<br>etichetta      | <ul><li>Sì - Mostra il contorno dell'etichetta.</li><li>No - Nasconde il contorno dell'etichetta. (impostazione predefinita)</li></ul> |

#### Per creare un'etichetta a bandiera

- Nella schermata Home, selezionare K Bandiera.
- 2 Procedere in uno dei modi seguenti:
  - Selezionare il tipo di cavo.
  - Selezionare Personalizzato e quindi selezionare il diametro del cavo.
- 3 Attenersi alla seguente procedura per configurare l'etichetta.
- Aggiungere il testo e la formattazione. 4

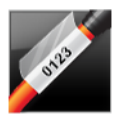

#### Etichetta Fascetta cavo laminato

L'etichetta Fascetta cavo laminato è una delle numerose etichette specifiche per la gestione dei cavi. Questa etichetta contiene due segmenti: uno per il contenuto dell'etichetta e un risvolto adesivo trasparente che si avvolge attorno al cavo per coprire il contenuto stampato e proteggerlo nel tempo.

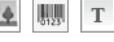

Un oggetto di testo viene aggiunto automaticamente all'etichetta. È possibile aggiungere un oggetto immagine e codice a barre a un'etichetta di questo tipo.

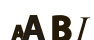

Lo stile e le dimensioni del testo valgono per tutto il testo su una sola riga. È possibile applicare stili e dimensioni del testo diversi a ogni riga dell'etichetta.

Le etichette Fascetta cavo laminato possono essere stampate solo su cartucce di etichette pre-dimensionate specifiche allo scopo.

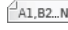

[AL, 82..Nn] La serializzazione consente di creare automaticamente una serie di etichette. Vedere Creazione di etichette in serie a pagina 35.

🖉 Le Proprietà delle etichette Fascetta cavo laminato si basano sulla cartuccia selezionata e non possono essere modificate.

#### Per creare un'etichetta Fascetta cavo laminato

- Nella schermata Home, selezionare 📈 Fascetta cavo laminato. 1 Selezionare lo stile e le dimensioni da applicare al testo selezionato. Se non è selezionato un testo, la dimensione e lo stile si applicano a tutto il testo.
- Aggiungere il testo e la formattazione.

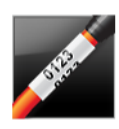

## Etichetta Fascetta cavo

L'etichetta Fascetta cavo è una delle numerose etichette specifiche per la gestione dei cavi. Il contenuto dell'etichetta Fascetta cavo si ripete varie volte verticalmente in modo che possa essere visibile da ogni angolazione guando l'etichetta viene avvolta intorno al cavo.

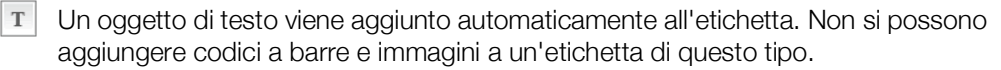

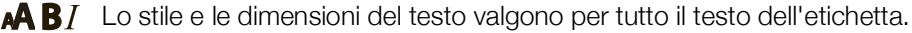

A1,B2...Nn

La serializzazione consente di creare automaticamente una serie di etichette. Vedere Creazione di etichette in serie a pagina 35.

Le etichette di tipo Fascetta cavo possono essere stampate su cartucce di etichette continue di qualsiasi tipo.

₽ <mark>/</mark>= È possibile impostare le seguenti proprietà dell'etichetta:

| Tipo di<br>cavo e<br>diametro | <b>Tipo di cavo:</b> CAT 5/6, COAX, AWG: 4/0 - 2/0, AWG: 0 - 2, AWG: 3 - 5, AWG: 6+ o Personalizzato                                     |
|-------------------------------|----------------------------------------------------------------------------------------------------|
|                               | Diametro - Disponibile quando è selezionato Personalizzato come Tipo di cavo.<br>Minimo: 4 mm (5/32")<br>Massimo: 50,8 mm (2")           |
| Ripetizione<br>testo          | <b>Ripetizione automatica</b> (predefinito) - Il numero di ripetizioni dipende dalla dimensione dell'etichetta.<br>Il numero minimo è 4. |

Selezionato dall'utente: Minimo: 1; Massimo: 20

#### Per creare un'etichetta Fascetta cavo

- 1 Nella schermata Home, selezionare Marcetta cavo.
- 2 Procedere in uno dei modi seguenti:
  - Selezionare il tipo di cavo.
  - Selezionare Personalizzato e quindi selezionare il diametro del cavo.
- 3 Attenersi alla seguente procedura per configurare l'etichetta.
- 4 Aggiungere il testo e la formattazione.

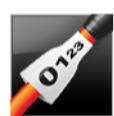

## Etichetta Tubo termoretraibile

L'etichetta Tubo termoretraibile è una delle numerose etichette specifiche per la gestione dei cavi. Le etichette Tubo termoretraibile possono essere stampate su qualsiasi etichetta continua o pre-dimensionata specifica allo scopo.

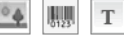

Un oggetto di testo viene aggiunto automaticamente all'etichetta. È possibile aggiungere un'immagine e un codice a barre a un'etichetta di questo tipo.

Lo stile e le dimensioni del testo valgono per tutto il testo su una sola riga. AAB/ È possibile applicare stili e dimensioni del testo diversi a ogni riga dell'etichetta.

A1,B2...Nn

La serializzazione consente di creare automaticamente una serie di etichette. Vedere Creazione di etichette in serie a pagina 35.

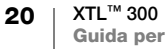

La tabella seguente aiuta nella scelta di un'etichetta di larghezza corretta per l'applicazione.

| Dimensione<br>tubo<br>termoretraibile | Diametro minimo<br>del cavo             | Diametro massimo<br>del cavo                         | AWG<br>minimo             | AWG<br>massimo |
|---------------------------------------|-----------------------------------------|------------------------------------------------------|---------------------------|----------------|
| 6 mm (1/4")                           | 1,24 mm (0,05")                         | 3,50 mm (0,14")                                      | 16                        | 7              |
| 12 mm (1/2")                          | 3,00 mm (0,12")                         | 7,20 mm (0,28")                                      | 8                         | 1              |
| 24 mm (1")                            | 5,50 mm (0,22")                         | 14,50 mm (0,57")                                     | 3                         | 4/0+           |
| È possibile imp                       | oostare le seguenti pr                  | oprietà dell'etichetta:                              |                           |                |
| Orientamento                          | Orizzontale (predefinito) abc           |                                                      |                           |                |
| elichetta                             | Verticale                               |                                                      |                           |                |
|                                       | Cambiando l'orier<br>contenuto e si cre | ntamento dell'etichetta s<br>a una nuova etichetta v | si elimina tutto<br>uota. | o il suo       |
| Lungharra                             | Minima, 01 75 mm (1                     |                                                      |                           |                |

| etichetta                              | Predefinito: 50,8 mm (2")                                                                                                    |
|----------------------------------------|----------------------------------------------------------------------------------------------------|
| Contorno<br>etichetta                  | <ul> <li>Sì - Mostra il contorno dell'etichetta.</li> <li>No - Nasconde il contorno dell'etichetta. (impostazione predefinita)</li> </ul>                                                                                                    |
| Lunghezza<br>iniziale/finale<br>uguale | <ul> <li>Sì - Viene aggiunta una pari quantità di spazio vuoto all'inizio e alla fine dell'etichetta. (impostazione predefinita)</li> <li>No - Non viene aggiunto uno spazio vuoto alla fine dell'etichetta.</li> <li>Questa proprietà è disponibile solo per le cartucce di etichette continue.</li> </ul> |

#### Per creare un'etichetta per tubo termoretraibile

- Nella schermata Home, selezionare M Tubo termoretraibile.
- 2 Attenersi alla seguente procedura per configurare l'etichetta.
- 3 Aggiungere il testo e la formattazione.

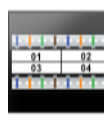

e ⊱

#### Etichetta Blocchi 110

L'etichetta Blocchi 110 è una delle numerose etichette specifiche per datacom. Immettere i dati in uno dei tre formati di blocco predefiniti, a seconda del tipo selezionato.

Т Un oggetto di testo viene aggiunto automaticamente per ogni blocco. Non si possono aggiungere codici a barre e immagini a un'etichetta di questo tipo.

**AB** Lo stile e le dimensioni del testo valgono per tutti i blocchi dell'etichetta e per tutte le etichette nel file. Quando è selezionato Adattamento automatico del testo come dimensione del carattere, il testo viene ridimensionato automaticamente in base a tale blocco. I blocchi possono quindi avere testi di dimensione diversa.

Al.B2..Nn Utilizzare la serializzazione per completare automaticamente i blocchi. Quando tutti i blocchi sono completati sull'etichetta corrente, viene creata una nuova etichetta. Vedere Creazione di etichette in serie a pagina 35.

Le etichette di tipo Blocchi 110 possono essere stampate su cartucce di etichette continue di qualsiasi tipo.

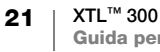

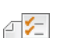

È possibile impostare le seguenti proprietà dell'etichetta:

| Tipo morsettiera   | Coppia C4-4 - grado dati                                             |
|--------------------|----------------------------------------------------------------------|
|                    | Coppia C4-4 - grado voce                                             |
|                    | Coppia C5-5 - grado voce                                             |
| Linee di           | Sì - Stampa una linea di separazione tra ogni blocco.                |
| separazione        | No - Non stampa una linea di separazione tra ogni blocco.            |
|                    | (impostazione predefinita)                                           |
| Contorno etichetta | <b>Sì</b> - Mostra il contorno dell'etichetta.                       |
|                    | No - Nasconde il contorno dell'etichetta. (impostazione predefinita) |

#### Per creare un'etichetta Blocchi 110

- 1 Nella schermata Home, selezionare **Blocchi 110**.
- 2 Selezionare un tipo di blocco.
- 3 Aggiungere un testo per ogni blocco.
- 4 Aggiungere la formattazione desiderata.

#### Etichetta Interruttore orizzontale

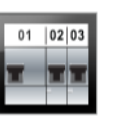

L'etichetta Interruttore orizzontale è uno dei due tipi di etichetta destinati all'uso su una cassetta di interruttori. Vedere **Etichetta Interruttore verticale** a pagina 23.

- **T** Un oggetto di testo viene aggiunto automaticamente per ogni interruttore. Non si possono aggiungere codici a barre e immagini a un'etichetta di questo tipo.
- **AB***I* Lo stile e le dimensioni del testo valgono per tutti gli interruttori dell'etichetta e per tutte le etichette nel file. Quando è selezionato **Adattamento automatico del testo** come dimensione del carattere, il testo viene ridimensionato automaticamente in base a tale interruttore. Gli interruttori possono quindi avere testi di dimensione diversa.
- Utilizzare la serializzazione per completare automaticamente gli interruttori. Quando tutti gli interruttori sono completati sull'etichetta corrente, viene creata una nuova etichetta. Vedere **Creazione di etichette in serie** a pagina 35.

Le etichette di tipo Interruttore orizzontale possono essere stampate su cartucce di etichette continue di qualsiasi tipo.

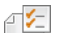

È possibile impostare le seguenti proprietà dell'etichetta:

| Dimensioni<br>interruttore             | Numero di interruttori - Massimo: 99 interruttori<br>Larghezza interruttore - Minimo: 1/4" (6,35 mm); Massimo: 126,9 mm (5")                                                                                            |
|----------------------------------------|----------------------------------------------------------------------------------------------------|
| Moltiplicatori<br>interruttore         | Moltiplicatore per ogni interruttore. Massimo: 4<br>Può essere immesso manualmente in incrementi di 0,5, ad esempio 2,5,<br>3,5 e così via.                                                                             |
| Contorno<br>etichetta                  | <ul> <li>Sì - Mostra il contorno dell'etichetta.</li> <li>No - Nasconde il contorno dell'etichetta. (impostazione predefinita)</li> </ul>                                                                               |
| Linee di<br>separazione                | <ul> <li>Sì - Stampa una linea di separazione tra ogni interruttore. (impostazione predefinita)</li> <li>No - Non stampa una linea di separazione tra ogni interruttore.</li> </ul>                                     |
| Lunghezza<br>iniziale/finale<br>uguale | <ul> <li>Sì - Viene aggiunta una pari quantità di spazio vuoto all'inizio e alla fine dell'etichetta. (impostazione predefinita)</li> <li>No - Non viene aggiunto uno spazio vuoto alla fine dell'etichetta.</li> </ul> |

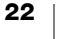

#### Per creare un'etichetta Interruttore orizzontale

- 1 Nella schermata Home, selezionare **Interruttore orizzontale**.
- 2 Attenersi alla seguente procedura per configurare l'etichetta.
- 3 Aggiungere un testo per ogni interruttore.
- 4 Aggiungere la formattazione desiderata.

## 01 02 03

## **Etichetta Interruttore verticale**

L'etichetta Interruttore verticale è uno dei due tipi di etichetta destinati all'uso su una cassetta di interruttori. Vedere **Etichetta Interruttore orizzontale** a pagina 22.

T Un oggetto di testo viene aggiunto automaticamente per ogni interruttore. Non si possono aggiungere codici a barre e immagini a un'etichetta di questo tipo.

**AB***I* Lo stile e le dimensioni del testo valgono per tutti gli interruttori dell'etichetta e per tutte le etichette nel file. Quando è selezionato **Adattamento automatico del testo** come dimensione del carattere, il testo viene ridimensionato automaticamente in base a tale interruttore. Gli interruttori possono quindi avere testi di dimensione diversa.

Utilizzare la serializzazione per completare automaticamente gli interruttori. Quando tutti gli interruttori sono completati sull'etichetta corrente, viene creata una nuova etichetta. Vedere **Creazione di etichette in serie** a pagina 35.

Le etichette di tipo Interruttore verticale possono essere stampate su cartucce di etichette continue di qualsiasi tipo.

| Dimensioni<br>interruttore             | Numero di interruttori - Massimo: 99 interruttori                                                                                                    |
|----------------------------------------|----------------------------------------------------------------------------------------------------|
|                                        | Altezza interruttore - Minimo: 1/4" (6,35 mm); Massimo: 126,9 mm (5")                                                                                                    |
| Poli                                   | Numero di poli per ogni interruttore. Massimo: 3                                                                                                    |
| Contorno<br>etichetta                  | <ul> <li>Sì - Mostra il contorno dell'etichetta.</li> <li>No - Nasconde il contorno dell'etichetta. (impostazione predefinita)</li> </ul>                                                                               |
| Linee di<br>separazione                | <ul> <li>Sì - Stampa una linea di separazione tra ogni interruttore. (impostazione predefinita)</li> <li>No - Non stampa una linea di separazione tra ogni interruttore.</li> </ul>                                     |
| Lunghezza<br>iniziale/finale<br>uguale | <ul> <li>Sì - Viene aggiunta una pari quantità di spazio vuoto all'inizio e alla fine dell'etichetta. (impostazione predefinita)</li> <li>No - Non viene aggiunto uno spazio vuoto alla fine dell'etichetta.</li> </ul> |

È possibile impostare le seguenti proprietà dell'etichetta:

#### Per creare un'etichetta Interruttore verticale

- 1 Nella schermata Home, selezionare **Interruttore verticale**.
- 2 Attenersi alla seguente procedura per configurare l'etichetta.
- 3 Aggiungere un testo per ogni interruttore.
- 4 Aggiungere la formattazione desiderata.

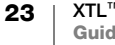

#### 0 01 02 02 00 03 00 04 00

## **Etichetta Morsettiera**

Le etichette Morsettiera si creano specificando l'orientamento (orizzontale o verticale), il numero di blocchi e l'altezza del blocco.

- Un oggetto di testo viene aggiunto automaticamente per ogni blocco. Non si possono aggiungere codici a barre e immagini a un'etichetta di questo tipo.
- **AB***I* Lo stile e le dimensioni del testo valgono per tutti i blocchi dell'etichetta e per tutte le etichette nel file. Quando è selezionato **Adattamento automatico del testo** come dimensione del carattere, il testo viene ridimensionato automaticamente in base a tale blocco. I blocchi possono quindi avere testi di dimensione diversa.
- Utilizzare la serializzazione per completare automaticamente i blocchi. Quando tutti i blocchi sono completati sull'etichetta corrente, viene creata una nuova etichetta. Vedere **Creazione di etichette in serie** a pagina 35.

Le etichette di tipo Morsettiera possono essere stampate su cartucce di etichette continue di qualsiasi tipo.

È possibile impostare le seguenti proprietà dell'etichetta:

| Orientamento<br>etichetta              | Verticale (impostazione predefinita)                                                                                                    |
|----------------------------------------|----------------------------------------------------------------------------------------------------|
| chonetta                               | Orizzontale abc                                                                                                    |
|                                        | Cambiando l'orientamento dell'etichetta si elimina tutto il suo contenuto e si crea una nuova etichetta vuota.                                                                                                    |
| Dimensioni                             | Numero di blocchi. Massimo: 99 blocchi                                                                                                    |
| morsettiera                            | Altezza blocco. Minimo: 5/32" (3,8 mm); Massimo: 508 mm (20")                                                                                                    |
| Contorno etichetta                     | Sì - Mostra il contorno dell'etichetta.                                                                                                    |
|                                        | No - Nasconde il contorno dell'etichetta. (impostazione predefinita)                                                                                                    |
| Linee di<br>separazione                | <b>Sì</b> - Stampa una linea di separazione tra ogni blocco. (impostazione predefinita)                                                                                                    |
| 4111                                   | No - Non stampa una linea di separazione tra ogni blocco.                                                                                                    |
| Lunghezza<br>iniziale/finale<br>uguale | <ul> <li>Sì - Viene aggiunta una pari quantità di spazio vuoto all'inizio e alla fine dell'etichetta.</li> <li>No - Non viene aggiunto uno spazio vuoto alla fine dell'etichetta.</li> <li>(impostazione predefinita)</li> </ul> |

#### Per creare un'etichetta Morsettiera

- 1 Nella schermata Home, selezionare Morsettiera.
- 2 Attenersi alla seguente procedura per configurare l'etichetta.
- 3 Aggiungere un testo per ogni blocco.
- 4 Aggiungere la formattazione desiderata.

## **Etichetta Gestione delle risorse**

Le etichette Gestione delle risorse vengono create sulla base di modelli già pronti. L'elenco dei modelli disponibili dipende dalla cartuccia di etichette selezionata. Vedere **Trasferimento di file** a pagina 45 per informazioni sul trasferimento dei modelli più recenti dal computer.

•

È possibile modificare gli oggetti di testo, codice a barre o immagine sull'etichetta ma non modificare il modello per aggiungere o eliminare gli oggetti.

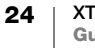

Lo stile e le dimensioni del testo valgono per tutto il testo su una sola riga. AAB/ È possibile applicare stili e dimensioni del testo diversi a ogni riga dell'etichetta.

La serializzazione consente di creare automaticamente una serie di etichette. A1,B2...Nn Vedere Creazione di etichette in serie a pagina 35.

Le etichette di tipo Gestione delle risorse possono essere stampate su cartucce di etichette continue o pre-dimensionate di qualsiasi tipo.

È possibile impostare le seguenti proprietà dell'etichetta: ₽%-

| Contorno<br>etichetta                      | <ul> <li>Sì - Mostra il contorno dell'etichetta.</li> <li>No - Nasconde il contorno dell'etichetta. (impostazione predefinita)</li> </ul>                                                                                                    |
|--------------------------------------------|----------------------------------------------------------------------------------------------------|
| Lunghezza<br>iniziale/<br>finale<br>uguale | <ul> <li>Sì - Viene aggiunta una pari quantità di spazio vuoto all'inizio e alla fine dell'etichetta.</li> <li>No - Non viene aggiunto uno spazio vuoto alla fine dell'etichetta. (impostazione predefinita)</li> <li>Disponibile solo quando è selezionata una cartuccia di etichette continue.</li> </ul> |

#### Per creare un'etichetta Gestione delle risorse

- 1 Nella schermata Home, selezionare **Gestione delle risorse**.
- 2 Selezionare il modello che si desidera utilizzare.
- 3 Aggiungere il testo e la formattazione.

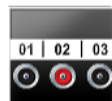

### Etichetta Pannello di distribuzione

Le etichette Pannello di distribuzione vengono create specificando il numero di connettori e la distanza di interasse tra ciascun connettore.

- Т Un oggetto di testo viene aggiunto automaticamente per ogni connettore. Non si possono aggiungere codici a barre e immagini a un'etichetta di questo tipo.
- AB/ Lo stile e le dimensioni del testo valgono per tutti i connettori dell'etichetta e per tutte le etichette nel file. Quando è selezionato Adattamento automatico del testo come dimensione del carattere, il testo viene ridimensionato automaticamente in base a tale connettore. I connettori possono guindi avere testi di dimensione diversa.
- ALB2\_NN Utilizzare la serializzazione per completare automaticamente i connettori. Quando tutti i connettori sono completati sull'etichetta corrente, viene creata una nuova etichetta. Vedere Creazione di etichette in serie a pagina 35.

Le etichette di tipo Pannello di distribuzione possono essere stampate su cartucce di etichette continue di qualsiasi tipo.

- Dimensioni Numero di connettori - Massimo: 99 connettori pannello Distanza interasse - Distanza dal centro di un connettore al centro 6-2 0 del connettore successivo. Minimo: 3,8 mm (5/32") Massimo: 508 mm (20") Contorno etichetta Sì - Mostra il contorno dell'etichetta. No - Nasconde il contorno dell'etichetta. (impostazione predefinita) ÆΓ Linee di Sì - Stampa una linea di separazione tra ogni connettore. separazione (impostazione predefinita) 41111 No - Non stampa una linea di separazione tra ogni connettore.
- È possibile impostare le seguenti proprietà dell'etichetta: ₽ 1⁄2 |

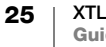

#### Per creare un'etichetta Pannello di distribuzione

- 1 Nella schermata Home, selezionare **Pannello di distribuzione**.
- 2 Attenersi alla seguente procedura per configurare l'etichetta.
- 3 Aggiungere un testo per ogni connettore.
- 4 Aggiungere la formattazione desiderata.

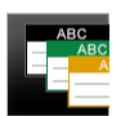

0123

## Etichetta Gestione dei materiali

Le etichette di tipo Gestione dei materiali vengono create sulla base di modelli già pronti. L'elenco dei modelli disponibili dipende dalla cartuccia di etichette selezionata. Vedere **Trasferimento di file** a pagina 45 per informazioni sul trasferimento dei modelli più recenti dal computer.

È possibile modificare gli oggetti di testo, codice a barre o immagine sull'etichetta ma non modificare il modello per aggiungere o eliminare tali oggetti.

**AB***I* Lo stile e le dimensioni del testo valgono per tutto il testo su una sola riga. È possibile applicare stili e dimensioni del testo diversi a ogni riga dell'etichetta.

La serializzazione consente di creare automaticamente una serie di etichette. Vedere **Creazione di etichette in serie** a pagina 35.

Le etichette Gestione dei materiali possono essere stampate solo su etichette continue o pre-dimensionate di dimensione minima pari a 19 mm e 24 mm (3/4" e 1").

È possibile impostare le seguenti proprietà dell'etichetta:

| Contorno<br>etichetta                  | <ul> <li>Sì - Mostra il contorno dell'etichetta.</li> <li>No - Nasconde il contorno dell'etichetta. (impostazione predefinita)</li> </ul>                                                                                                    |
|----------------------------------------|----------------------------------------------------------------------------------------------------|
| Lunghezza<br>iniziale/finale<br>uguale | <ul> <li>Sì - Viene aggiunta una pari quantità di spazio vuoto all'inizio e alla fine dell'etichetta.</li> <li>No - Non viene aggiunto uno spazio vuoto alla fine dell'etichetta. (impostazione predefinita)</li> <li>Disponibile solo quando è selezionata una cartuccia di etichette continue.</li> </ul> |

#### Per creare un'etichetta Gestione dei materiali

- 1 Nella schermata Home, selezionare
- 2 Selezionare il modello che si desidera utilizzare.
- 3 Aggiungere il testo e la formattazione.

## Cambio dell'applicazione di etichetta

Dopo aver creato le etichette in un'applicazione, è possibile passare a un'applicazione di etichetta diversa. In alcuni casi un messaggio chiederà se si desidera riutilizzare i dati dall'applicazione precedente.

Per alcune applicazioni di etichetta, può essere utile creare più tipi di etichetta utilizzando gli stessi dati. Ad esempio, se si crea un'etichetta per pannello 24 porte può essere utile creare anche 24 etichette fascetta cavo da avvolgere sui cavi. La funzione di richiamo dei dati consente di cambiare le applicazioni di etichetta e richiamare i dati nella nuova applicazione.

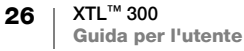

Vedere **Modifica dell'impostazione Richiama dati** a pagina 40 per modificare l'impostazione predefinita.

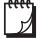

Il richiamo dei dati non è disponibile per le applicazioni di etichetta.

#### Per cambiare l'applicazione di etichetta

- 1 Premere Home.
- 2 Selezionare la nuova applicazione di etichetta.

Se il richiamo dei dati è disponibile per tale applicazione, viene visualizzata la finestra di dialogo Richiama dati.

- 3 Selezionare una delle seguenti opzioni per il testo:
  - Richiama una volta Richiama i dati dall'etichetta precedente una sola volta. Il software chiederà se richiamare i dati ogni volta che si cambia applicazione.
  - **Richiama sempre** Richiama sempre i dati dall'etichetta precedente. I dati saranno sempre richiamati dall'etichetta precedente, se possibile.
  - Non in questo caso Non richiama i dati in quest'occasione. Il software chiederà se richiamare i dati ogni volta che si cambia applicazione.
  - Non richiamare mai Il software non chiederà mai se richiamare i dati.
- 4 Selezionare Continua.

La nuova applicazione di etichetta viene completata con i dati richiamati.

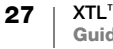

## Modifica e formattazione del testo sulle etichette

Questa sezione descrive le procedure seguenti:

- Modificar della dimensione e dello stile del testo
- Rotazione e allineamento del testo
- Inserimento di caratteri speciali, simboli e punteggiatura
- Creazione di un'etichetta verticale

Le seguenti sezioni descrivono la formattazione del testo mediante il tastierino. È anche possibile accedere agli strumenti di formattazione da

## Modifica di un testo

Il numero di righe di testo che è possibile inserire su un'etichetta dipende dalla dimensione del testo e dalla larghezza dell'etichetta. Se il testo fuoriesce dai margini dell'etichetta, apparirà un'icona di avvertenza *A* e sarà generato un errore quando si tenta di stampare.

#### Per modificare il testo in una casella

- > Selezionare la casella di testo e digitare il testo mediante il tastierino.
- Utilizzare i tasti di navigazione per spostarsi nel testo esistente.
- ▶ Premere ↓ per aggiungere una riga.
- Selezionare blocchi di testo utilizzando  $\triangle$  + i tasti di navigazione.

Vedere **Tasti di navigazione** a pagina 10 per informazioni sullo spostamento del cursore e sulla selezione del testo.

## A Modifica della dimensione del testo

È possibile selezionare la dimensione del testo o lasciare che sia dimensionato automaticamente in base allo spazio disponibile sull'etichetta.

Ogni tipo di etichetta ha un modo proprio di applicare le modifiche alla dimensione del testo; vedere in proposito **Uso delle applicazioni di etichetta** a pagina 15.

#### Per modificare la dimensione del testo

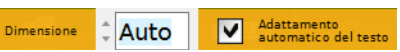

Selezionare un testo.
 Per applicare la stessa dimensione all'intero testo, selezionare la casella di testo.

2 Premere **A**.

Si visualizza lo strumento Dimensione.

3 Utilizzare ▲ o ▼ per selezionare una dimensione del carattere dall'elenco oppure selezionare Adattamento automatico del testo.

È inoltre possibile immettere la dimensione desiderata direttamente nella casella Dimensione.

## **B***I* Modifica dello stile del testo

Il testo può essere formattato in grassetto, corsivo e sottolineato oppure anche scontornato.

Ogni tipo di etichetta ha un modo proprio di applicare le modifiche allo stile del testo; vedere in proposito **Uso delle applicazioni di etichetta** a pagina 15.

#### Per modificare lo stile del testo

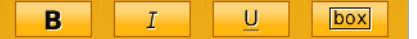

- 1 Selezionare un testo. Per applicare lo stesso stile all'intero testo, selezionare la casella di testo.
- Premere 
   <sup>↑</sup> + 
   <sup>∧</sup>.
   Si visualizza lo strumento Stile del testo.
- 3 Utilizzare i tasti funzione per selezionare uno o più stili.

## A Notazione del testo

Il testo può apparire orizzontalmente o verticalmente sull'etichetta. È anche possibile ruotarlo con incrementi di 90°.

#### Per ruotare il testo

- 1 Premere A1.
- Si visualizza lo strumento Orientamento del testo.
- 2 Utilizzare i tasti funzione per selezionare un orientamento.
- 3 Utilizzare  $\blacktriangle$  o  $\triangledown$  per selezionare una rotazione.

Per creare un'etichetta verticale, vedere **Creazione di un'etichetta verticale** a pagina 31.

Ab,

Į₿

Rotazione 20°

## 

Il testo di un'etichetta può essere allineato a sinistra, al centro o a destra, verticalmente oppure orizzontalmente.

#### Per allineare il testo orizzontalmente

- 1 Premere ☆ + A¹. Si visualizza lo strumento Allineamento del testo.
- 2 Premere uno dei tasti funzione per selezionare un allineamento.

#### Per allineare il testo verticalmente

 Premere 
 <sup>↑</sup> + A<sup>1</sup>.
 Si visualizza lo strumento
 Allineamento del testo.

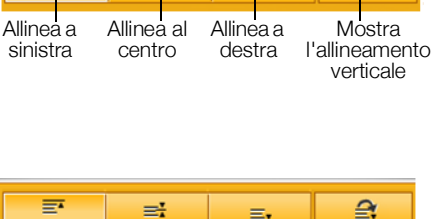

1

ð

뽍

Ŀ

- Allinea Allinea al Allinea in Mostra in alto centro basso l'allineamento orizzontale
- 2 Premere D per selezionare e visualizzare le scelte di

e visualizzare le scelte di allineamento verticale.

3 Premere uno dei tasti funzione 🔲 per selezionare un allineamento verticale.

#### 29 XTL<sup>™</sup> 300 Guida per l'utente

## Inserimento di segni di punteggiatura

È possibile inserire segni di punteggiatura su un'etichetta. Un segno di punteggiatura inserito su un'etichetta viene trattato come un qualsiasi altro carattere del testo.

Vedere **Simboli** a pagina 54 per l'elenco completo dei segni di punteggiatura disponibili.

#### Per inserire un segno di punteggiatura

 Premere 
 <sup>↑</sup> + un tasto numerico. Si visualizza lo strumento Simboli.

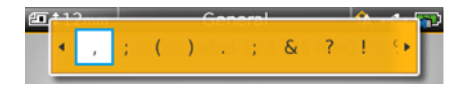

2 Utilizzare ◀ o ► per passare in rassegna l'elenco dei caratteri disponibili.

Il carattere attualmente selezionato viene inserito alla posizione del cursore e dopo qualche secondo lo strumento Simboli si chiude.

## Inserimento di simboli

È possibile inserire frazioni e altri simboli su un'etichetta. Un simbolo inserito su un'etichetta viene trattato come un qualsiasi altro carattere del testo. I simboli possono essere formattati in grassetto e sottolineato.

Vedere Simboli a pagina 54 per l'elenco completo dei simboli disponibili.

#### Per inserire un simbolo

- Nella schermata Modifica, selezionare 1.
- 2 Selezionare Simbolo e una categoria.
- 3 Selezionare il simbolo desiderato e premere **OK**. Il simbolo viene inserito nella posizione del cursore.

I simboli possono essere inseriti anche utilizzando lo strumento Simboli come descritto in **Inserimento di segni di punteggiatura**.

## Inserimento di caratteri internazionali

L'etichettatrice supporta il set di caratteri latini avanzati. Tenere premuto un tasto per visualizzare tutte le diverse lettere accentate corrispondenti, analogamente all'uso di un cellulare.

L'ordine in cui appaiono le varianti dipende dalla lingua selezionata. Ad esempio, se è selezionata la lingua francese e si tiene premuta la lettera **a** appariranno in successione **à á ã ã ä** e tutte le varianti disponibili.

#### Per inserire un carattere

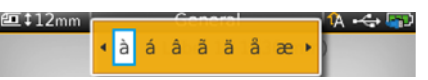

1 Tenere premuto un tasto alfanumerico. Si visualizza lo strumento Segni

diacritici e il carattere selezionato viene aggiunto all'etichetta nella posizione del cursore.

2 Utilizzare < o > per selezionare il carattere desiderato.
 Il carattere viene inserito e dopo qualche secondo lo strumento Segni diacritici si chiude.

## Creazione di un'etichetta verticale

È possibile creare un'etichetta verticale con un testo avente orientamento orizzontale o verticale. Le istruzioni riportate in questa sezione si riferiscono a un tipo di etichetta generale.

#### Per creare un'etichetta verticale

↓A b

- 1 Nella schermata Home, selezionare Generale.
- 2 Selezionare Verticale come orientamento dell'etichetta.
- **3** Selezionare la lunghezza dell'etichetta.
- 4 Aggiungere il testo e la formattazione.
- 5 Premere As e selezionare l'orientamento del testo in verticale.

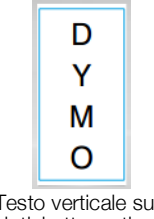

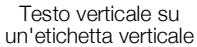

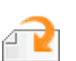

## Utilizzo di oggetti su un'etichetta

A seconda del tipo di etichetta, è possibile aggiungere oggetti come caselle di testo, immagini o codici a barre al disegno di un'etichetta. Vedere **Uso delle applicazioni di etichetta** a pagina 15 per una descrizione degli oggetti che possono essere utilizzati su ogni tipo di etichetta.

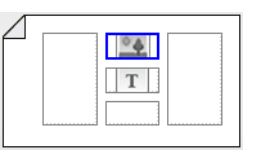

L'area di modifica dell'etichetta è suddivisa in cinque sezioni: sopra, sotto, centro, sinistra, destra. Ogni tipo di oggetto è rappresentato da un'icona:

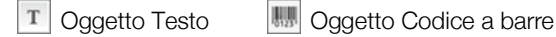

Oggetto Immagine

Un oggetto selezionato appare con un contorno blu.

Un nuovo oggetto può sostituire l'oggetto predefinito già presente sull'etichetta, ma è anche possibile inserire il nuovo oggetto sopra, sotto, a destra o a sinistra dell'oggetto predefinito.

#### Per selezionare un oggetto

> Utilizzare i tasti di navigazione per selezionare un oggetto sull'etichetta.

#### Per spostare un oggetto

- 1 Selezionare l'oggetto e quindi Posizione.
- 2 Utilizzare i tasti freccia per spostare l'oggetto in una nuova posizione.

#### Per eliminare un oggetto

 Utilizzare i tasti di navigazione per selezionare l'oggetto desiderato e premere X.

#### Inserimento di una casella di testo

Per impostazione predefinita la maggior parte delle etichette contiene almeno una casella di testo. È consentito inserire un solo oggetto di testo su un'etichetta. Nella maggior parte dei casi una casella di testo è già posizionata sull'etichetta quando si avvia l'editor. A seconda del tipo di etichetta, è possibile modificare la posizione della casella di testo o, se l'etichetta include un'immagine o un codice a barre, eliminare la casella di testo.

#### Per inserire una casella di testo

- 1 Selezionare 🔁 e quindi Testo.
- 2 Utilizzare i tasti di navigazione per selezionare la posizione della casella di testo.
- 3 Aggiungere il testo e la formattazione.

#### Per modificare la formattazione della casella di testo

- Selezionare la casella di testo e premere 2.
   Si visualizza il menu Proprietà.
- 2 Selezionare Formato del testo.
- 3 Utilizzare i tasti funzione per modificare il formato.

### 🜆 Inserimento di un'immagine

È possibile aggiungere una o più immagini ad alcuni tipi di etichetta.

Vedere **Uso delle applicazioni di etichetta** a pagina 15 per una descrizione degli oggetti che possono essere utilizzati su ogni tipo di etichetta.

L'etichettatrice è fornita con un certo numero di immagini standard. È anche possibile trasferire le immagini dal computer all'etichettatrice per l'uso sulle etichette. Le categorie di immagine sono:

| Attenzione        | GHS       |
|-------------------|-----------|
| Obbligatorio      | WHMIS     |
| Divieto           | Elettrico |
| Incendio e uscita | ProAV     |
| Pronto soccorso   | Frecce    |

Vedere **Immagini e simboli** a pagina 51 per l'elenco completo delle immagini incluse.

La categoria Personalizzato viene aggiunta all'elenco delle categorie quando si trasferiscono immagini personalizzate dal computer all'etichettatrice.

È possibile contrassegnare le immagini utilizzate di frequente come elementi preferiti per accedervi velocemente quando necessario. Vedere **Uso dei preferiti** a pagina 37 per ulteriori informazioni.

#### Per inserire un'immagine

- 1 Nella schermata Modifica, selezionare 🔁 e quindi Immagine.
- 2 Selezionare l'immagine da inserire.
- 3 Utilizzare i tasti di navigazione per selezionare la posizione dell'immagine.
- 4 Selezionare Dimensioni e Allineamento.

#### Per modificare le proprietà dell'immagine

1 Utilizzare i tasti di navigazione per selezionare l'immagine desiderata e premere **OK**.

Si visualizza l'elenco delle proprietà dell'immagine.

- 2 Selezionare la proprietà che si desidera modificare.
- 3 Modificare le impostazioni e premere OK.
- 4 Ultimate le modifiche delle proprietà, selezionare Chiudi.

#### Per cambiare l'immagine

1 Utilizzare i tasti di navigazione per selezionare l'immagine desiderata e premere OK.

Si visualizza il menu Proprietà.

- 2 Selezionare Cambia immagine.
- 3 Selezionare una nuova immagine.

#### Inserimento di un codice a barre

L'etichettatrice può generare i seguenti tipi di codice a barre:

| Code 128         | Codabar | EAN 8 |
|------------------|---------|-------|
| Code 39          | EAN 13  | UPC A |
| Code 39 w/Mod 43 | PDF 417 | QR    |

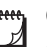

Questa Guida per l'utente presuppone che l'utente sia a conoscenza delle differenze tra i tipi di codice a barre e abbia già pianificato l'uso dei codici a barre nella propria organizzazione. Ulteriori informazioni sui codici a barre sono reperibili nei numerosi manuali di istruzioni disponibili in librerie e biblioteche.

Code 128 è il tipo di codice a barre predefinito. È possibile scegliere un altro codice a barre come predefinito. Vedere **Impostazione del codice a barre predefinito** a pagina 43.

È possibile aggiungere un codice a barre ai seguenti tipi di etichetta: Generale, Bandiera, Tubo termoretraibile e Fascetta cavo laminato. Se è già presente un codice a barre su un modello, è possibile modificarlo.

Per impostazione predefinita, il testo di un codice a barre viene visualizzato sotto il codice a barre. È possibile visualizzare il testo sopra il codice a barre o nasconderlo. A scelta, il testo può essere stampato prima o dopo il codice a barre. La visualizzazione del testo non è disponibile per i codici PDF 417 e QR.

I codici QR possono contenere le informazioni seguenti:

- Solo testo
- Numero telefonico
- E-mail
- SMS
- Pagina Web

#### Per aggiungere un codice a barre

- 1 Nella schermata Modifica, selezionare 🔁 e quindi Codice a barre.
- 2 Selezionare il tipo di codice a barre.
- 3 Immettere i dati del codice a barre.
- 4 Utilizzare i tasti di navigazione per selezionare la posizione del codice a barre sull'etichetta.
- 5 Selezionare le dimensioni e l'allineamento del codice a barre.

#### Per cambiare la posizione del testo del codice a barre

- 1 Selezionare il codice a barre e premere OK.
- 2 Selezionare Testo del codice a barre.
- Assicurarsi che la casella di controllo Mostra testo codice a barre sia selezionata.

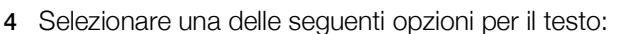

- Sopra il codice a barre
- Botto il codice a barre

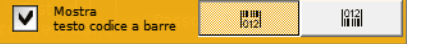

#### Per modificare un codice a barre

- 1 Selezionare il codice a barre e premere OK.
- 2 Selezionare la proprietà che si desidera modificare.
- 3 Modificare le impostazioni e premere OK.
- 4 Ultimate le modifiche delle proprietà, selezionare Chiudi.

### Eliminazione di un oggetto

L'etichetta deve contenere almeno un oggetto.

#### Per eliminare un oggetto

► Selezionare l'oggetto e premere <>.

## **Creazione di etichette in serie**

È possibile creare rapidamente una serie di etichette utilizzando la funzionalità di serializzazione.

Per creare una serie:

- Selezionare il carattere da serializzare.
- Impostare l'incremento, ossia il valore di cui aumentare ogni etichetta della serie.
- Impostare il conteggio, ossia il numero di incrementi della serie per le nuove celle o etichette, a seconda del tipo di etichetta che si sta creando.

È possibile utilizzare della serializzazione per:

- Riempire automaticamente le etichette a più celle, ad esempio i tipi Pannello permutazione, Interruttore, Pannello di distribuzione, Blocchi 110 o Morsettiera. Le celle sono riempite con ogni incremento della serie. Se necessario, vengono create celle aggiuntive.
- Creare una serie di etichette incrementando i dati. Sarà creata una nuova etichetta per ogni incremento della serie.

Per avviare la serializzazione, il cursore deve trovarsi in una casella di testo che possa essere serializzata oppure deve essere selezionato un codice a barre.

È possibile selezionare fino a cinque caratteri per la serializzazione. Inoltre, le serie possono essere impostate in maniera sequenziale. (A1, A2, A3, B1, B2, B3...)

La serializzazione crea nuove etichette o, nel caso di un'etichetta Pannello permutazione, riempie le celle esistenti sull'etichetta e, se necessario, crea nuove etichette.

È possibile visualizzare la serie mentre si aggiungono e modificano i valori.

#### Per creare una serie

- 1 Nella schermata Modifica, selezionare Al, B2\_Nn. Si visualizza lo strumento Serializzazione.

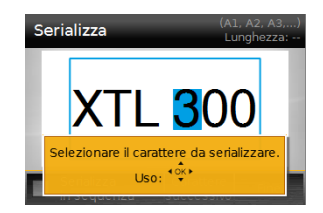

3 Selezionare i valori di Incrementa di e Conteggio.

- 4 Per serializzare più caratteri contemporaneamente, selezionare **Carattere** successivo e ripetere i passaggi 2 e 3.
- 5 Per serializzare un carattere in modo sequenziale, selezionare la casella di controllo **Serializza in sequenza**.
- 6 Al termine, selezionare Fine.

Una volta completata la serializzazione, il cursore si porta alla fine della nuova serie.

## Uso della libreria

È possibile salvare le etichette nella memoria dell'etichettatrice in modo da poterle stampare successivamente o per usarle come modello per etichette future dello stesso tipo.

## Salvataggio delle etichette

Quando si salvano le etichette, vengono salvati anche l'intero contenuto e i dati di formattazione. È necessario assegnare un nome univoco a ogni file etichetta. Anche le informazioni sulla cartuccia di etichette vengono salvate con l'etichetta.

I seguenti caratteri sono vietati nei nomi di file: > : " / \ | ? \* ,

#### Per salvare le etichette

- 1 Nella schermata Modifica, selezionare 🛄.
- 2 Immettere un nome e premere OK.

Se la memoria è esaurita, verrà richiesto di eliminare alcune etichette esistenti prima di poter salvare la nuova etichetta.

### 🍵 Apertura di un'etichetta salvata

Le informazioni sulla cartuccia di etichette sono salvate con il file etichetta. Quando si apre un'etichetta salvata e la cartuccia attualmente selezionata non corrisponde alle informazioni salvate con quell'etichetta, un messaggio chiede se si desidera modificare la selezione della cartuccia di etichette.

#### Per aprire un'etichetta salvata

- 1 Nella schermata Home, selezionare 🗁.
- 2 Selezionare l'etichetta da aprire e premere OK.

#### Eliminazione delle etichette salvate

Eliminando le etichette non più necessarie è possibile liberare spazio di memoria.

#### Per eliminare le etichette salvate

- 1 Nella schermata Home, selezionare 📂.
- 2 Selezionare l'etichetta da eliminare e premere 🛞.
- 3 Selezionare OK a conferma.

## 🚖 Uso dei preferiti

Un modo rapido per accedere alle immagini e alle etichette salvate di uso frequente consiste nell'assegnarle ai preferiti.

#### Per aggiungere un'immagine ai preferiti

- 1 Nella schermata Modifica, selezionare 💜 quindi selezionare Immagine.
- Individuare l'immagine desiderata e selezionare Aggiungi ai preferiti.
   La 
   accanto all'immagine si evidenzia.

#### Per aggiungere un'etichetta salvata ai preferiti

- 1 Nella schermata Home, selezionare 📂.
- 2 Individuare il file etichetta desiderato e selezionare Aggiungi ai preferiti. La ☆ accanto al nome del file si evidenzia.

#### Per utilizzare un'etichetta o un'immagine preferita

- 1 Premere  $\overleftrightarrow$  e selezionare Etichette o Immagini.
- 2 Selezionare l'elemento desiderato e premere OK.

#### Per rimuovere un preferito

- 1 Premere 🏠 e selezionare Etichette o Immagini.
- 2 Individuare l'elemento che si desidera eliminare.
- 3 Selezionare Rimuovi dai preferiti.
  - La 🛧 accanto all'elemento non appare più evidenziata.

## Modifica delle impostazioni

È possibile modificare le seguenti impostazioni:

- Modifica della lingua
- Modifica delle unità di misura
- Modifica della luminosità dello schermo
- Modifica del tempo di spegnimento automatico
- Modifica dell'impostazione Richiama dati
- Impostazione delle opzioni di stampa
- Impostazione del codice a barre predefinito

Tutte le impostazioni rimangono in vigore fino a nuova modifica.

È anche possibile ripristinare alcune impostazioni di fabbrica:

- Ripristino delle impostazioni predefinite dell'applicazione di etichetta
- Ripristino delle impostazioni predefinite di fabbrica

## Modifica della lingua

La modifica della lingua impostata influisce solo sul testo e sui menu dell'interfaccia software.

#### Per modificare la lingua

- 1 Nella schermata Home, selezionare 🎡 e quindi Lingua.
- 2 Selezionare una lingua e quindi Fine.

La nuova lingua entra in vigore immediatamente.

## Modifica delle unità di misura

È possibile scegliere tra due unità di misura: millimetri e pollici. L'unità di misura predefinita è il sistema imperiale (pollici).

#### Per cambiare l'unità di misura

- 1 Nella schermata Home, selezionare 💮 e quindi Unità di misura.
- 2 Selezionare pollici o mm e quindi Fine.

#### Modifica della luminosità dello schermo

È possibile modificare la luminosità del display LCD per riflettere le diverse situazioni di illuminazione ambientale.

#### Per modificare la luminosità

- 1 Nella schermata Home, selezionare 😳 e quindi Luminosità schermo.
- 2 Utilizzare i tasti ◀ e ► per selezionare il livello di luminosità desiderato, quindi selezionare Fine.

## Modifica del tempo di spegnimento automatico

A fini di risparmio energetico, lo schermo si oscura dopo trenta secondi di inattività e l'etichettatrice passa alla modalità di attesa dopo tre minuti di inattività. Dopo altri dieci minuti di inattività, l'etichettatrice si spegne automaticamente.

È possibile modificare la durata della modalità di attesa prima che l'etichettatrice si spenga automaticamente. Sebbene ciò non sia consigliato, è anche possibile impostare **Mai** per lo spegnimento automatico, disattivandolo del tutto.

#### Per modificare il tempo di spegnimento automatico

- 1 Nella schermata Home, selezionare 👜 e quindi Spegnimento automatico.
- 2 Selezionare la durata in minuti prima che l'alimentazione sia disattivata, quindi selezionare **Fine**.

## Modifica dell'impostazione Richiama dati

Quando si cambia applicazione, a volta i dati dall'etichetta precedente possono essere utilizzati per l'etichetta nuova. Il richiamo dei dati si applica alle etichette contenenti solo testo.

Quando è possibile richiamare i dati e l'impostazione Richiama dati è attiva, sono offerte due opzioni:

- Richiama una volta Richiama i dati dall'etichetta precedente una sola volta.
   Il software chiederà se richiamare i dati ogni volta che si cambia applicazione.
- Richiama sempre Richiama sempre i dati dall'etichetta precedente. I dati saranno sempre richiamati dall'etichetta precedente, se possibile.
- Non in questo caso Non richiama i dati in quest'occasione. Il software chiederà se richiamare i dati ogni volta che si cambia applicazione.
- Non richiamare mai Il software non chiederà mai se richiamare i dati.

Le scelte Richiama sempre e Non richiamare mai possono essere invertite.

#### Per modificare il richiamo dei dati

- 1 Nella schermata Home, selezionare 🎡 e quindi Richiama dati.
- 2 Selezionare Sì o No e quindi Fine.

## Impostazione delle opzioni di stampa

Sono disponibili molte opzioni per la stampa delle etichette. È possibile modificare le opzioni ogni volta che si stampa oppure salvare le opzioni di uso frequente come predefinite.

Si possono impostare le seguenti opzioni:

- Intervallo di stampa
- Numero di copie
- Fascicola
- Speculare
- Taglia etichette
- Avanzamento

40 XTL<sup>™</sup> 300 Guida per l'utente Le opzioni di stampa possono essere modificate in due modi:

- Al momento della stampa delle etichette: le opzioni sono valide solo per quel lavoro di stampa.
- Come impostazioni predefinite tramite il menu Impostazioni: le opzioni saranno valide per tutti i futuri lavori di stampa. Se si impostano valori predefiniti, si potranno comunque modificare individualmente le opzioni di stampa per un'etichetta specifica quando necessario.

#### Per modificare le opzioni di stampa predefinite

- 1 Nella schermata Home, selezionare 👜 e quindi Opzioni di stampa.
- 2 Apportare le modifiche desiderate alle opzioni di stampa.
- 3 Al termine, selezionare Fine.

Queste impostazioni saranno applicate come predefinite ogni volta che si stampa.

Per modificare queste impostazioni per un singolo lavoro di stampa, tenere premuto per visualizzare il menu delle opzioni di stampa.

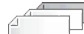

#### Intervallo di stampa

Mentre si lavora su più etichette, è possibile scegliere di stamparle tutte oppure di stampare solo l'etichetta corrente o un intervallo di etichette.

Questa impostazione non viene salvata con il file etichetta.

#### Per impostare l'intervallo di stampa

- 1 Tenere premuto il tasto 🛄 per visualizzare il menu Opzioni di stampa.
- Selezionare Intervallo di stampa.
- 3 Selezionare l'intervallo da stampare.
- Selezionare Fine, quindi premere 4

#### Numero di copie

Si possono stampare fino ad un massimo di 99 copie simultaneamente.

Questa impostazione non viene salvata con il file etichetta.

#### Per impostare il numero di copie da stampare

- 1 Tenere premuto il tasto 📗 per visualizzare il menu Opzioni di stampa.
- 2 Selezionare Copie.
- 3 Selezionare il numero di copie da stampare.
- 4 Selezionare Fine, quindi premere

Al termine della stampa il numero di copie da stampare viene ripristinato al valore predefinito.

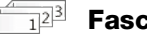

#### Fascicola

Quando si stampano più copie di un gruppo di etichette, per impostazione predefinita le etichette vengono fascicolate. È possibile scegliere di non fascicolare le etichette. Se si stampano normalmente, vengono stampate tutte le copie della prima etichetta e poi tutte le copie della seconda etichetta e via di seguito.

L'esempio seguente mostra tre copie di un gruppo di tre etichette stampate con e senza la fascicolazione.

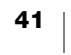

#### Fascicolate

#### A101 A102 A103 A101 A102 A103 A101 A102 A103

#### Non fascicolate

#### A101 A101 A101 A102 A102 A102 A103 A103 A103 A103

Questa impostazione viene salvata con il file etichetta.

#### Per disattivare la fascicolazione

- 1 Tenere premuto il tasto 🖺 per visualizzare il menu Opzioni di stampa.
- 2 Selezionare Fascicola e quindi Non fascicolare etichette.
- 3 Selezionare Fine, quindi premere

#### **Speculare**

L'opzione Speculare consente di stampare il contenuto di un'etichetta in modo che possa essere letto correttamente da destra a sinistra, come allo specchio.

XTL 300

Questa impostazione non viene salvata con il file etichetta.

#### Per stampare da destra a sinistra

- 1 Tenere premuto il tasto 🖺 per visualizzare il menu Opzioni di stampa.
- 2 Selezionare Speculare e quindi Contenuto speculare.
- 3 Selezionare Fine, quindi premere

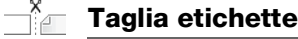

Quando si stampano più copie, l'etichettatrice si ferma dopo ogni etichetta per consentire di tagliarla prima di stampare quella successiva.

È possibile modificare questa impostazione in modo che l'etichettatrice stampi tutte le etichette continuamente per tagliarle in una sola volta al termine della stampa. Il crocino di delimitazione etichette viene stampato tra ogni etichetta per indicare il punto in cui tagliarle.

#### Per scegliere la modalità di taglio di più etichette

- 1 Tenere premuto il tasto 🖺 per visualizzare il menu Opzioni di stampa.
- 2 Selezionare Taglia etichette.
- 3 Selezionare una delle seguenti opzioni per il testo:
  - Tutte le etichette
  - **Ogni etichetta** (impostazione predefinita)
- 4 Selezionare Fine, quindi premere

#### Avanzamento

In alcune circostanze potrebbe essere necessario alimentare manualmente il supporto delle etichette, ad esempio prima di tagliare un'etichetta o se un'etichetta non avanza correttamente per sporgere dalla fessura di uscita.

#### Per avanzare l'etichetta

- 1 Tenere premuto il tasto 🕕 per visualizzare il menu Opzioni di stampa.
- 2 Selezionare Avanzamento per avanzare l'etichetta di 6 mm (1/4").

42 | XTL<sup>™</sup> 300 | Guida per l'utente

## Impostazione del codice a barre predefinito

Il tipo di codice a barre predefinito verrà inserito automaticamente ogni volta che si aggiunge un codice a barre a un'etichetta. Il tipo di codice a barre predefinito in fabbrica è Code 128.

#### Per modificare il codice a barre predefinito

- 1 Nella schermata Home, selezionare 👜.
- 2 Selezionare Impostazioni predefinite e quindi Codice a barre predefinito.
- 3 Selezionare il tipo di codice a barre da utilizzare come predefinito, quindi Fine.

## Ripristino delle impostazioni predefinite dell'applicazione di etichetta

Dall'interfaccia dell'editor etichetta è possibile impostare le proprietà correnti come proprietà personalizzate predefinite per un dato tipo di etichetta. Questo evita di dover seguire i passaggi della procedura guidata ogni volta che si desidera creare quel tipo di etichetta. Vedere **Impostazione delle proprietà predefinite dell'etichetta** a pagina 15.

Questa impostazione consente di eliminare le proprietà di etichetta personalizzate predefinite impostate precedentemente per un'applicazione di etichetta.

#### Per ripristinare le proprietà predefinite di un'applicazione di etichetta

- 1 Nella schermata Home, selezionare 😱.
- 2 Selezionare Impostazioni predefinite e quindi Proprietà predefinite dell'etichetta.
- Selezionare l'applicazione di etichetta desiderata.
   Per ripristinare tutte le proprietà predefinite dell'applicazione di etichetta, selezionare Reimposta tutto.
- 4 Nella schermata di conferma, premere OK per confermare.

D'ora in avanti si dovranno impostare le proprietà ogni volta che si crea un'etichetta di questo tipo.

#### Ripristino delle impostazioni predefinite di fabbrica

È possibile eliminare le impostazioni personalizzate e ripristinare le impostazioni predefinite di fabbrica dell'etichettatrice. Il ripristino non rimuove le etichette salvate, i preferiti o i file trasferiti.

#### Per modificare il ripristino delle impostazioni predefinite di fabbrica

- 1 Nella schermata Home, selezionare i e quindi **Ripristina impostazioni di** fabbrica.
- 2 Nella schermata di conferma, premere OK per confermare.

## **Collegamento dell'etichettatrice al computer**

L'etichettatrice può essere utilizzata come unità standalone per la stampa di etichette oppure in connessione alla versione più recente del software DYMO ID<sup>™</sup> per la stampa da un computer.

L'uso del software DYMO ID<sup>™</sup> è il metodo consigliato per generare un volume elevato di etichette.

## Download e installazione del software DYMO ID<sup>™</sup>

Collegare l'etichettatrice al computer solo dopo aver installato il software.

#### Per installare il software

- 1 Scaricare la versione più recente del software DYMO ID<sup>™</sup> dal sito DYMO support.dymo.com.
- 2 Attenersi alle istruzioni del programma di installazione.

## Collegamento dell'etichettatrice al computer

È possibile collegare l'etichettatrice al computer utilizzando la porta USB situata sul lato sinistro.

Collegare l'etichettatrice al computer solo dopo aver installato il software.

## Per collegare l'etichettatrice al computer

- 1 Sollevare il coperchio del connettore sul lato sinistro dell'etichettatrice e ruotarlo per esporre i connettori.
- 2 Inserire il cavo USB nel connettore USB sull'etichettatrice e in una porta USB disponibile sul computer.

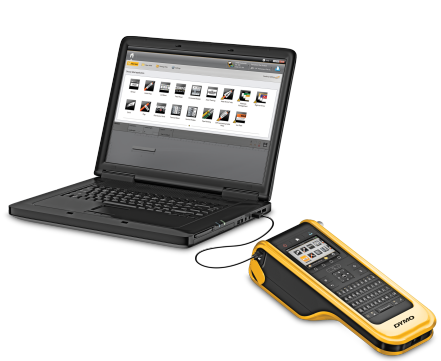

L'etichettatrice mostra il messaggio **Collegato al PC** e non sarà possibile utilizzare il tastierino.

Il software DYMO ID<sup>™</sup> si avvia automaticamente ogni volta che si collega l'etichettatrice al computer.

È ora possibile stampare direttamente dal software DYMO ID<sup>™</sup> o trasferire le etichette sull'etichettatrice per la stampa in un momento successivo.

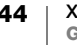

## Informazioni sul software DYMO ID

La figura che segue mostra alcune delle principali funzioni disponibili nel software DYMO ID<sup>™</sup>.

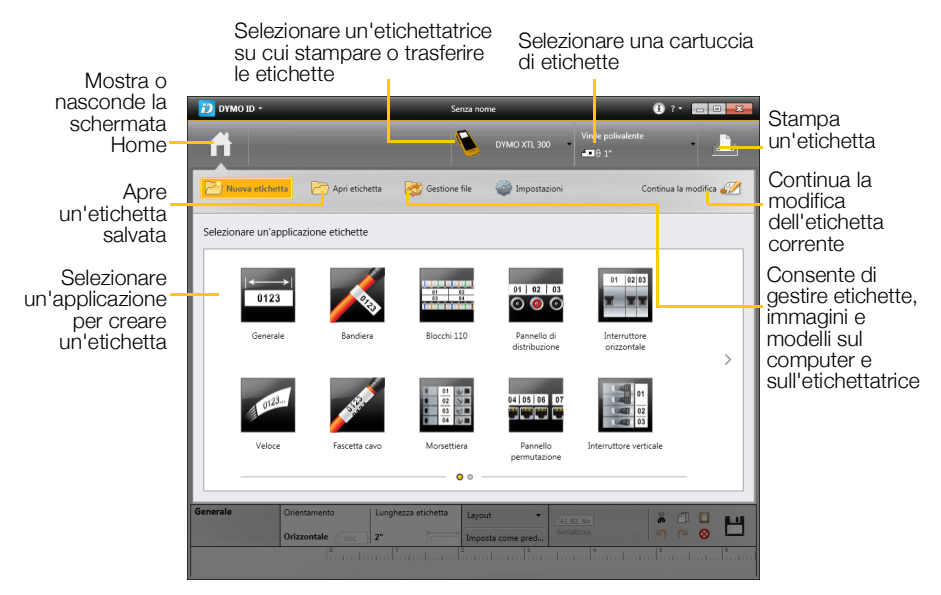

Per informazioni dettagliate sull'uso del software vedere la Guida in linea o la Guida per l'utente DYMO ID<sup>™</sup>.

Nel menu ? del software DYMO ID<sup>™</sup> sono disponibili i comandi seguenti:

- Guida DYMO ID™
- Guida per l'utente DYMO ID™

## Trasferimento di file

È possibile trasferire i file etichetta e le immagini da e per l'etichettatrice utilizzando il software DYMO ID<sup>™</sup>. È anche possibile scaricare e trasferire i modelli sull'etichettatrice.

Vedere la Guida in linea del software DYMO ID<sup>™</sup> o la Guida per l'utente per informazioni dettagliate sul trasferimento di file.

## Aggiornamento del software dell'etichettatrice

Di tanto in tanto saranno disponibili aggiornamenti per l'etichettatrice e i modelli di etichetta. Quando l'etichettatrice è collegata al computer, si visualizzerà una notifica nel software DYMO ID<sup>™</sup> nel caso sia disponibile un aggiornamento. È possibile completare ogni aggiornamento direttamente dall'interfaccia del software.

Le notifiche sulla disponibilità degli aggiornamenti si visualizzeranno solo quando l'etichettatrice è collegata al computer.

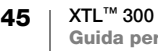

#### Per verificare manualmente la disponibilità di aggiornamenti

- 1 Nell'interfaccia del software DYMO ID, selezionare Informazioni su > Etichettatrici nel menu DYMO ID.
- 2 Selezionare l'etichettatrice collegata.
- 3 Se è disponibile un aggiornamento, attenersi alle istruzioni visualizzate dal software.
- Ultimato l'aggiornamento, spegnere e riaccendere l'etichettatrice.
   Tenere premuto il tasto U per almeno cinque secondi per assicurare che l'etichettatrice si spegna completamente e non passi alla modalità di attesa.

Vedere la Guida in linea del software DYMO ID<sup>™</sup> o la Guida per l'utente per informazioni sugli aggiornamenti del software o dei modelli dell'etichettatrice.

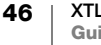

## Manutenzione dell'etichettatrice

L'etichettatrice è progettata per un funzionamento prolungato senza problemi e necessità di intervento, in quanto richiede una manutenzione solo occasionale.

Si consiglia di pulire l'etichettatrice periodicamente per il corretto funzionamento nel tempo.

Un utensile di pulizia è riposto all'interno del coperchio del comparto della cartuccia. L'utensile è provvisto di due tamponi, uno in feltro per la pulizia della testina di stampa e uno in spugna per la pulizia dei sensori. Vedere la Figura 10.

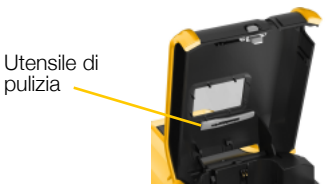

Figura 10

## Pulizia dell'etichettatrice

- Pulire il tastierino, il display e l'esterno dell'etichettatrice con un panno morbido e umido.
- Non versare acqua o un liquido di alcun genere direttamente sul display o sul tastierino.
- Pulire l'interno del comparto della cartuccia con una spazzolina morbida o un bastoncino cotonato per eliminare le particelle residue.

## Pulizia della testina di stampa

Per assicurare la stampa di etichette chiare e nitide, pulire occasionalmente la testina di stampa. Servirsi dell'utensile di pulizia fornito con l'etichettatrice.

La testina di stampa è molto delicata, pertanto fare attenzione durante l'operazione di pulizia.

#### Per pulire la testina di stampa

- 1 Premere lo sgancio del comparto della cartuccia e sollevare il coperchio.
- 2 Rimuovere la cartuccia di etichette.
- 3 Rimuovere l'utensile di pulizia dall'interno del coperchio del comparto della cartuccia. Vedere la Figura 10.
- Pulire delicatamente la testina di stampa con il lato in feltro dell'utensile.
   Vedere la Figura 11.

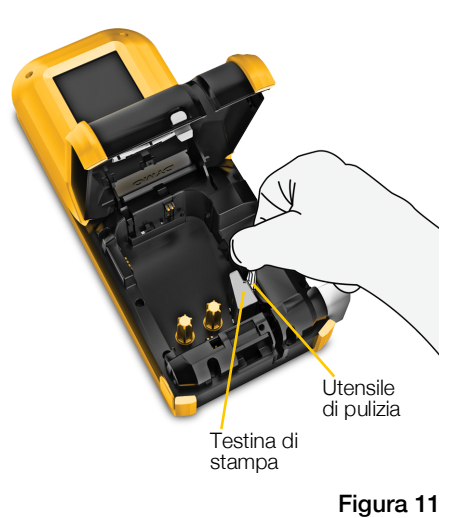

5 Riporre l'utensile di pulizia, inserire la cartuccia di etichette e chiudere il coperchio.

47 XTL<sup>™</sup> 300 Guida per l'utente

## Pulizia dei sensori

I sensori nel comparto della cartuccia devono essere puliti periodicamente per eliminare la polvere e altre particelle che possono essersi accumulate.

#### Per pulire i sensori

- 1 Premere lo sgancio del comparto della cartuccia e sollevare il coperchio.
- 2 Rimuovere la cartuccia di etichette.
- 3 Rimuovere l'utensile di pulizia dall'interno del coperchio del comparto della cartuccia.

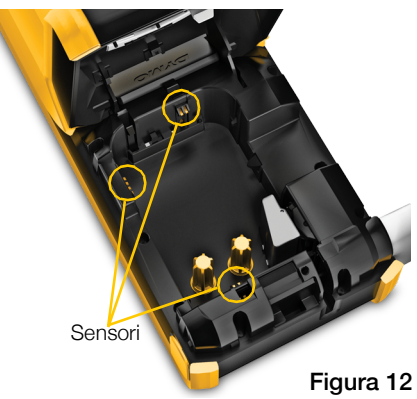

4 Utilizzare il lato in spugna dell'utensile di pulizia per pulire delicatamente i sensori, con movimento dall'alto in basso (non laterale). Vedere la Figura 12 per la posizione dei sensori.

## Pulizia della lama della taglierina

Pulire la lama della taglierina ogni volta che si sostituisce la cartuccia.

#### Per pulire la lama della taglierina

- 1 Premere lo sgancio del comparto della cartuccia e sollevare il coperchio.
- 2 Rimuovere la cartuccia di etichette.
- **3** Raddrizzare una graffetta (o un altro oggetto appuntito) e inserirla nel forellino illustrato nella Figura 13 per sganciare il meccanismo di taglio.
- 4 Mentre si tiene premuta la graffetta, tirare il meccanismo di taglio per estrarlo dal lato dell'etichettatrice.
- 5 Collocare la lama della taglierina su una superficie piana con il lato di taglio rivolto verso l'alto.
- 6 Pulire i due lati della lama con un bastoncino di cotone imbevuto di alcool. Vedere la Figura 14.

La lama della taglierina è estremamente affilata. Prestare la massima attenzione durante la pulizia.

7 Dopo averla pulita, reinserire il meccanismo di taglio nell'etichettatrice e spingerlo a fondo.

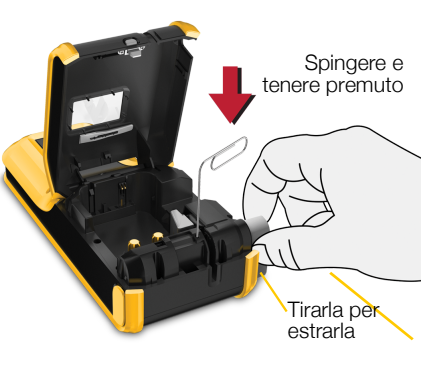

Figura 13

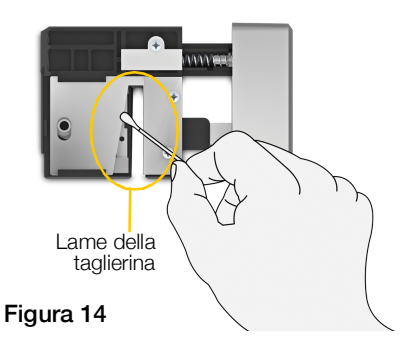

## Risoluzione dei problemi

Se si presenta un problema durante l'uso dell'etichettatrice, consultare la tabella seguente.

| Problema/Messaggio di<br>errore            | Soluzione                                                                                                    |  |
|--------------------------------------------|----------------------------------------------------------------------------------------------------|--|
| Scarsa qualità di stampa                   | <ul> <li>Collegare l'adattatore di alimentazione all'etichettatrice<br/>per ricaricare la batteria. Vedere Carica della batteria a<br/>pagina 2.</li> </ul>                                                                                                    |  |
|                                            | <ul> <li>Pulire la testina di stampa. Vedere Pulizia della testina<br/>di stampa a pagina 47.</li> </ul>                                                                                                    |  |
|                                            | <ul> <li>Assicurarsi che la cartuccia di etichette sia inserita<br/>correttamente.</li> </ul>                                                                                                    |  |
|                                            | <ul> <li>Sostituire la cartuccia di etichette.</li> </ul>                                                                                                    |  |
| Etichette in esaurimento                   | Le etichette stanno per esaurirsi.                                                                                                    |  |
| Cartuccia di etichette vuota               | Sostituire la cartuccia di etichette. La stampa riprenderà dall'ultima etichetta completa stampata.                                                                                                    |  |
| Taglio di cattiva qualità                  | Pulire la lama della taglierina. Vedere Pulizia della lama<br>della taglierina a pagina 48.                                                                                                    |  |
| L'etichettatrice non si<br>accende         | <ul> <li>Tenere premuto il tasto U per almeno cinque secondi.</li> <li>Assicurarsi che l'adattatore di alimentazione sia collegato a una presa a parete funzionante.</li> <li>Collegare l'adattatore di alimentazione all'etichettatrice per ricaricare la batteria. Vedere Carica della batteria a pagina 2.</li> </ul>                                                                                                    |  |
| Il coperchio è aperto                      | Il coperchio della cartuccia è aperto.<br>Chiudere il coperchio della cartuccia per continuare a<br>stampare.                                                                                                    |  |
| Cartuccia di etichette assente             | <ul> <li>Nessuna cartuccia rilevata nell'etichettatrice.</li> <li>Inserire una cartuccia di etichette.</li> <li>Se la cartuccia di etichette è inserita, vedere Cartuccia di etichette non riconosciuta.</li> </ul>                                                                                                    |  |
| Cartuccia di etichette non<br>riconosciuta | <ul> <li>Assicurarsi che la cartuccia sia compatibile con<br/>l'etichettatrice e inserita correttamente.</li> <li>Assicurarsi che i contatti nell'etichettatrice e il chip<br/>elettronico della cartuccia di etichette siano puliti.<br/>Vedere <b>Pulizia dei sensori</b> a pagina 48.</li> <li>Se necessario, pulire il chip elettronico sul lato della<br/>cartuccia con una bastoncino cotonato e una goccia di<br/>alcool.</li> </ul> |  |

| Problema/Messaggio di<br>errore | Soluzione                                                                                                    |
|---------------------------------|----------------------------------------------------------------------------------------------------|
| Applicazione - cartuccia        | Questo errore può verificarsi per diversi motivi:                                                                                                    |
| incongruente                    | <ul> <li>La cartuccia inserita nell'etichettatrice non è adatta per<br/>l'applicazione di etichetta che si desidera utilizzare.</li> </ul>                                                                                                    |
|                                 | <ul> <li>L'etichetta che si desidera stampare non è compatibile<br/>con questa cartuccia.</li> </ul>                                                                                                    |
|                                 | <ul> <li>La cartuccia inserita nell'etichettatrice non corrisponde<br/>all'etichetta che si desidera stampare. In questo caso, si<br/>può continuare a stampare, ma i risultati possono<br/>differire dall'aspetto che presenta l'etichetta nell'editor.</li> </ul> |
| Meccanismo di taglio assente    | Manca il meccanismo di taglio nell'etichettatrice.                                                                                                    |
|                                 | Verificare che il meccanismo di taglio sia inserito<br>correttamente. Vedere <b>Pulizia della lama della taglierina</b><br>a pagina 48 per le istruzioni su come rimuovere e reinserire<br>il meccanismo di taglio.                                                 |
| Taglierina inceppata            | La lama della taglierina non funziona correttamente.                                                                                                    |
|                                 | Pulire la lama della taglierina.                                                                                                    |
|                                 | Fare clic su Continua nella finestra del messaggio di<br>errore per cancellare la condizione di errore.                                                                                                    |
|                                 | Vedere <b>Pulizia della lama della taglierina</b> a pagina 48 per<br>le istruzioni su come rimuovere e reinserire il meccanismo<br>di taglio.                                                                                                    |
| Etichetta inceppata             | Le etichette non si inseriscono correttamente nell'etichettatrice.                                                                                                    |
|                                 | <ul> <li>Alimentare l'etichetta manualmente. Vedere<br/>Avanzamento a pagina 42.</li> </ul>                                                                                                    |
|                                 | Rimuovere e reinserire la cartuccia di etichette.                                                                                                    |
| Etichettatrice surriscaldata    | L'etichettatrice è surriscaldata.                                                                                                    |
|                                 | Attendere qualche istante che l'etichettatrice si raffreddi prima di riprendere la stampa.                                                                                                    |
| File non valido                 | Non è possibile leggere un file etichetta o immagine.<br>Eliminare il file e ritrasferirlo dal computer. Vedere<br><b>Trasferimento di file</b> a pagina 45 per ulteriori informazioni.                                                                             |
| Errore                          | Un messaggio di errore senza spiegazione indica che è<br>stato rilevato un problema con l'etichettatrice ma che non<br>sono disponibili ulteriori informazioni al riguardo.<br>Spegnere e riaccendere l'etichettatrice.                                             |
|                                 | Se il problema non si risolve, contattare l'assistenza clienti all'indirizzo <b>support.dymo.com</b> .                                                                                                    |

Per ulteriore assistenza visitare la sezione Support del sito DYMO **support.dymo.com**.

## Immagini e simboli

È stato fatto il possibile per fornire un insieme completo e accurato dei simboli di identificazione.

Molti dei simboli inclusi sono soggetti a severe norme globali. Prima di utilizzare uno di questi simboli, assicurarsi che esso, unitamente al colore e alla terminologia che lo accompagnano, soddisfi tutti i requisiti normativi applicabili.

DYMO declina ogni responsabilità verso terzi per danni fortuiti o perdite o danni conseguenti causati dall'uso del contenuto integrato in questo dispositivo. I marchi integrati in questo dispositivo possono essere soggetti a revisione periodica senza preavviso.

Le tabelle seguenti elencano i simboli disponibili, suddivisi per categoria. L'origine dei simboli è affiancata a ogni insieme di simboli, secondo quanto pertinente.

#### ISO

I simboli ISO sono riprodotti con l'autorizzazione da parte dell'International Organization for Standardization, ISO. Lo standard corrispondente può essere ottenuto da qualsiasi socio ISO e dal sito Web del segretariato centrale ISO al seguente indirizzo: www.iso.org. I diritti d'autore rimangono in possesso di ISO.

#### Attenzione

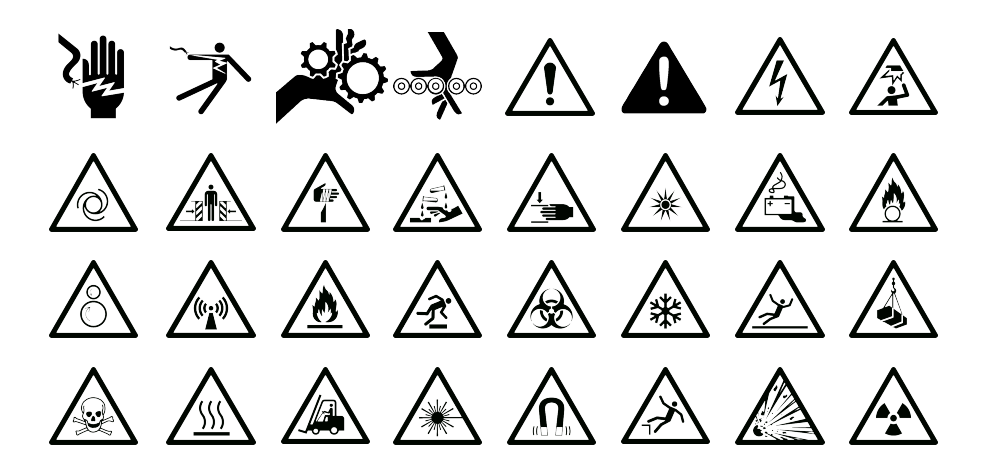

#### Obbligatorio

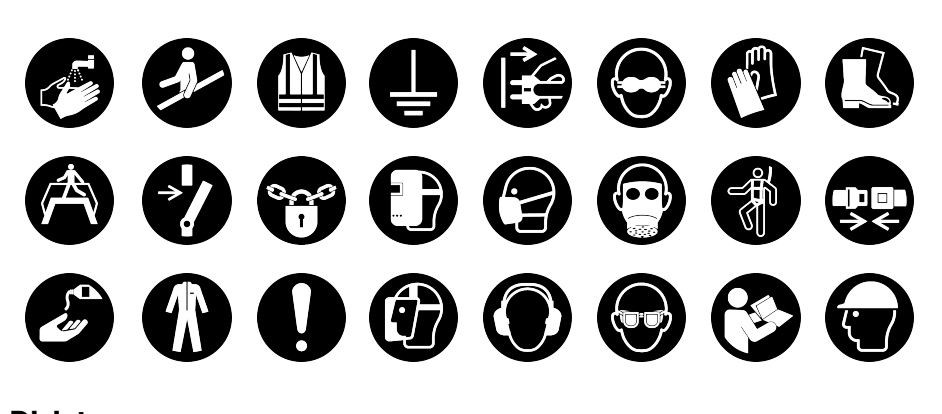

Divieto

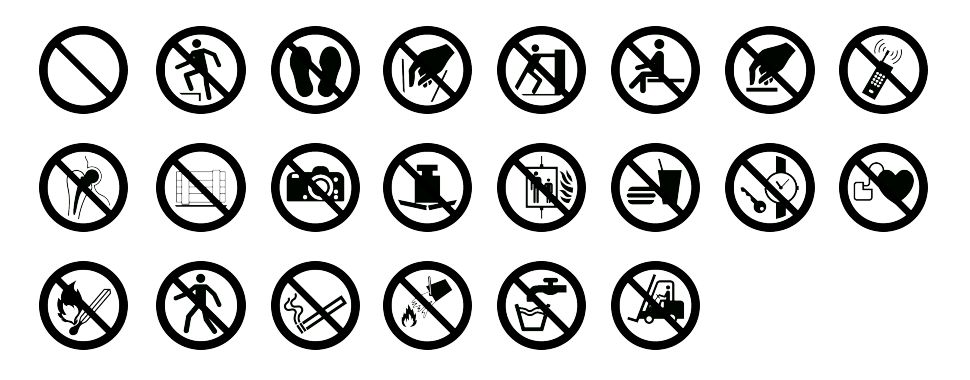

Incendio e uscita

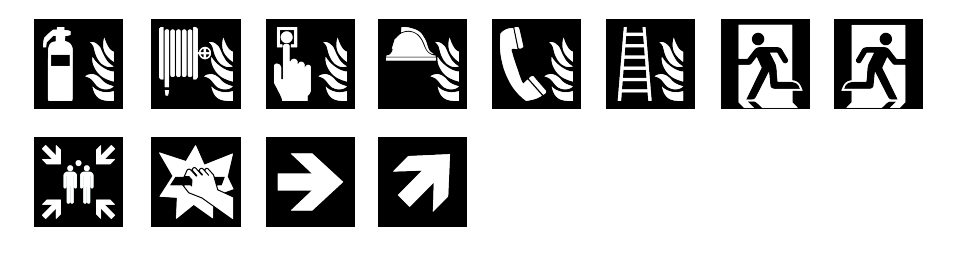

Pronto soccorso

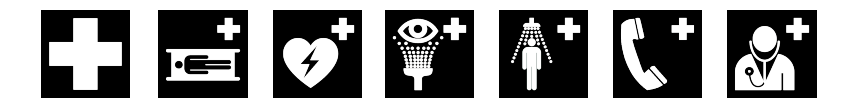

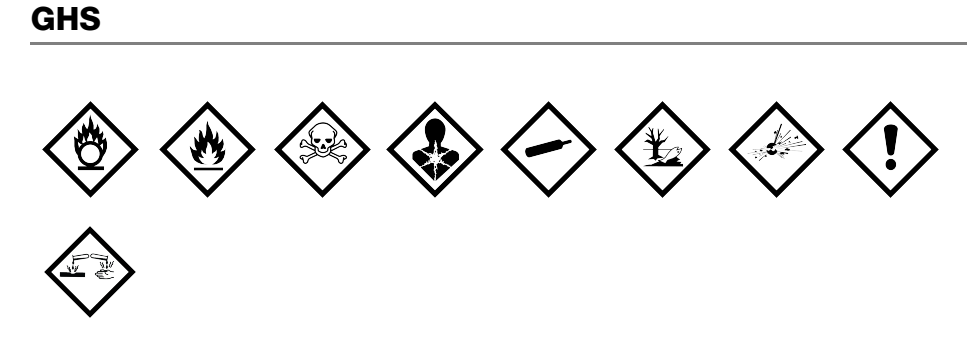

#### WHMIS

Simboli di pericolo di WHMIS, http://www.hc-sc.gc.ca/ewh-semt/occup-travail/ whmis-simdut/symbols-signaux-eng.php, Health Canada, 2011.

Riprodotti con l'autorizzazione da parte del Ministero dei lavori pubblici e servizi statali, Canada, 2012.

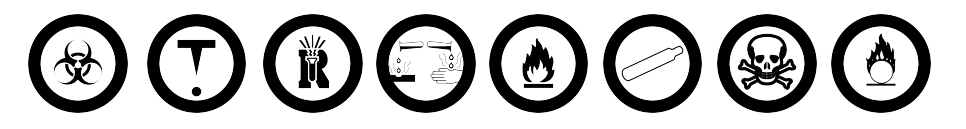

## Elettrico

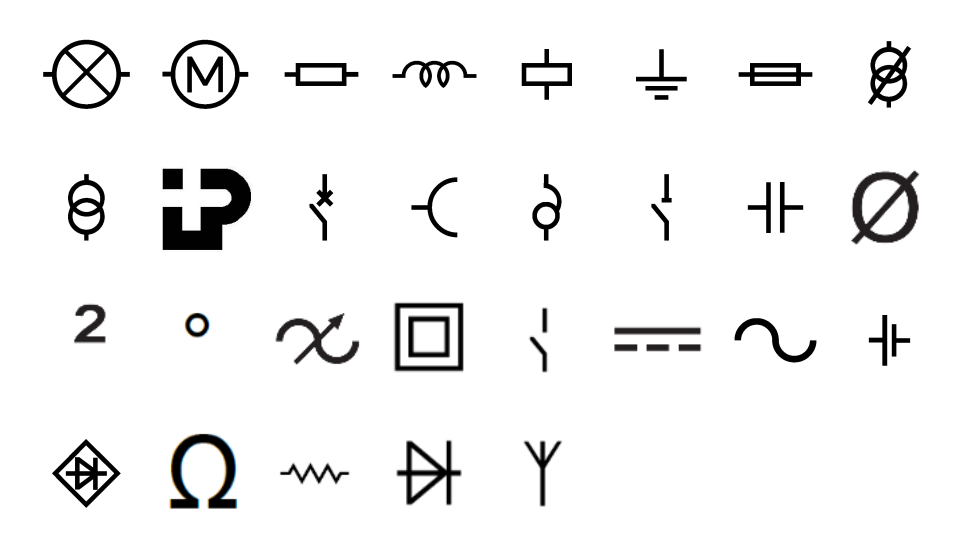

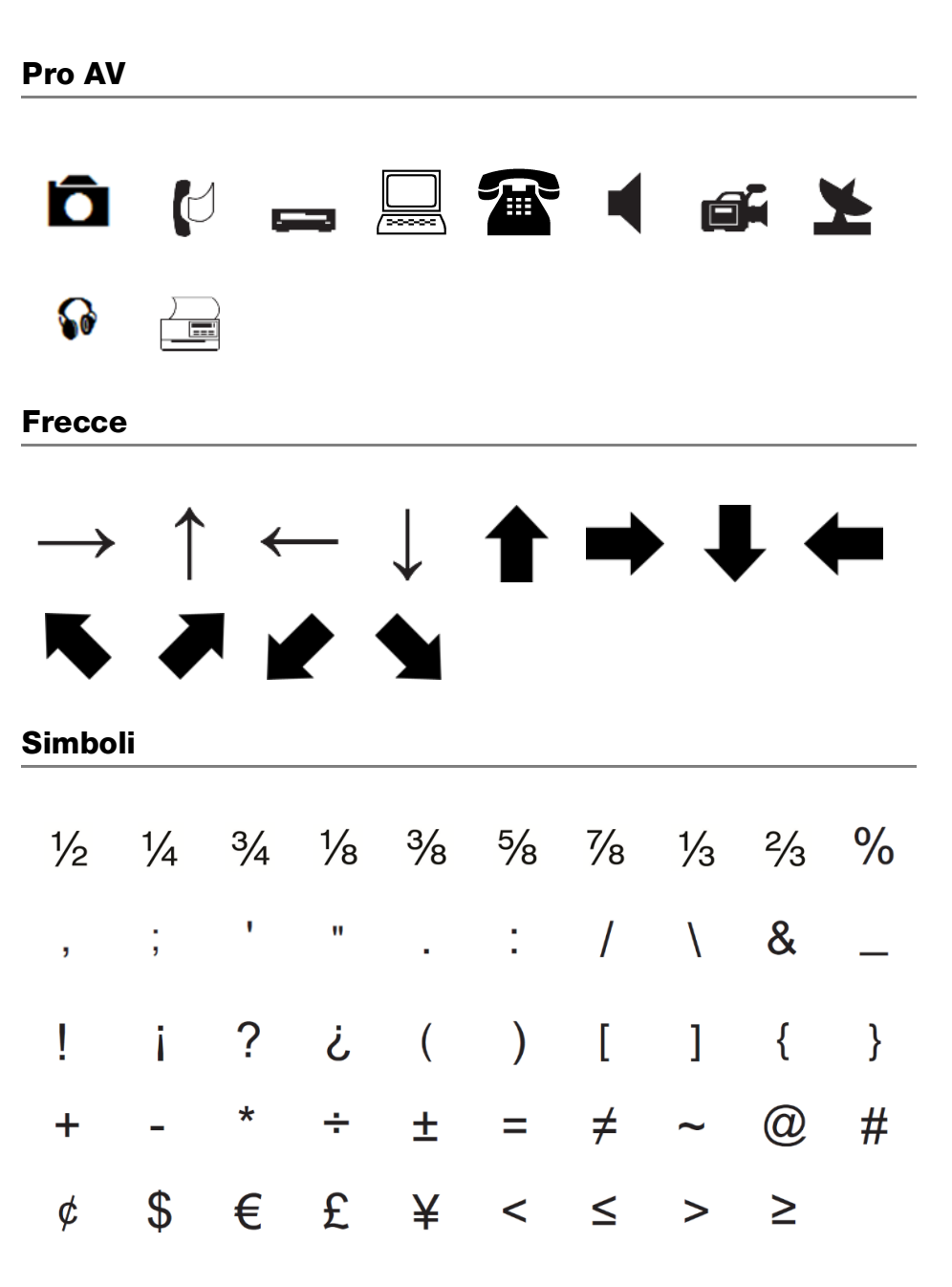

## Precauzioni

#### Tipo di batteria: LiPolymer 7.4V 1500mAh 11.1Wh

Le batterie ricaricabili al litio-polimero possono manifestare perdite, surriscaldarsi, incendiarsi o esplodere se non sono maneggiate con cura. Queste condizioni provocheranno a loro volta un guasto alla stampante e potrebbero danneggiare i meccanismi di protezione della batteria stessa. Ciò comporta di conseguenza possibili infortuni o lesioni all'utente. Attenersi scrupolosamente alle istruzioni seguenti.

#### A Pericolo

- Utilizzare la batteria soltanto con l'etichettatrice XTL 300.
- La batteria può essere caricata solo mentre è inserita nell'etichettatrice, utilizzando l'adattatore di carica fornito (9 VDC/4 A).
- Non collegare direttamente la batteria ad una presa elettrica o all'accendisigari dell'autovettura.
- Non conservare la batteria in prossimità di fiamme o in un'autovettura quando la temperatura supera i 60°C.

#### Avvertenza

Interrompere la carica della batteria se non si completa entro tre ore.

#### ▲ Attenzione

- Non utilizzare l'etichettatrice o la batteria in un luogo che genera elettricità statica.
- Utilizzare l'etichettatrice solo a temperatura ambiente.
- Caricare la batteria solo quando la temperatura ambiente è compresa tra +10°C e 35°C.
- La batteria può essere scaricata solo entro -10 ° C 60 ° C.
- Utilizzare solo una batteria con marchio DYMO.

## Informazioni ambientali

Per la produzione dell'apparecchiatura acquistata è stato necessario estrarre e utilizzare risorse naturali. L'apparecchiatura può contenere sostanze pericolose per la salute e l'ambiente.

Per evitare la dispersione di tali sostanze nell'ambiente e ridurre al minimo l'uso delle risorse naturali, vi invitiamo a fare uso dei sistemi di riutilizzo e riciclaggio dei materiali al termine della loro vita utile.

Il simbolo del bidone barrato indica di non disperdere i rifiuti elettronici nell'ambiente.

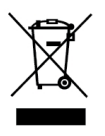

Per ulteriori informazioni sulla raccolta, il riutilizzo e il riciclaggio di questo prodotto, rivolgersi all'ente locale preposto in materia di smaltimento rifiuti.

È anche possibile rivolgersi direttamente a DYMO per informazioni sulle prestazioni ambientali dei nostri prodotti.